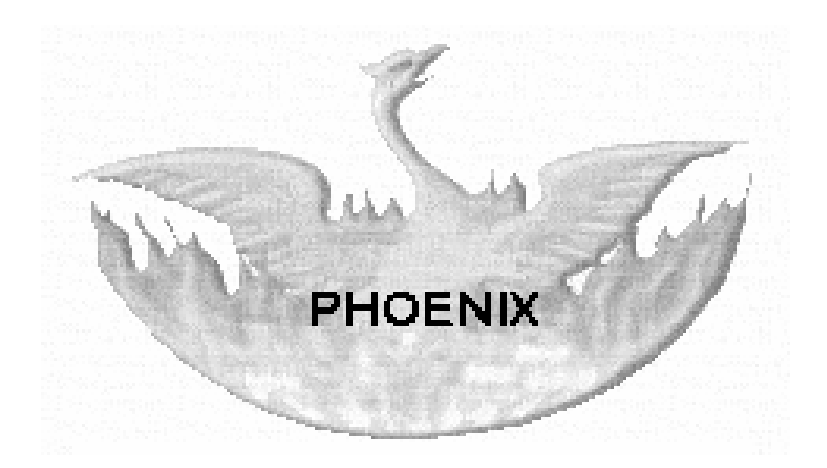

# **DE-/MONTAGELOGISTIK**

# © MICROM DATENTECHNIK

eMail: mromeike@ish.de

URL: http://micromdata.bplaced.net

# **Systemübersicht**

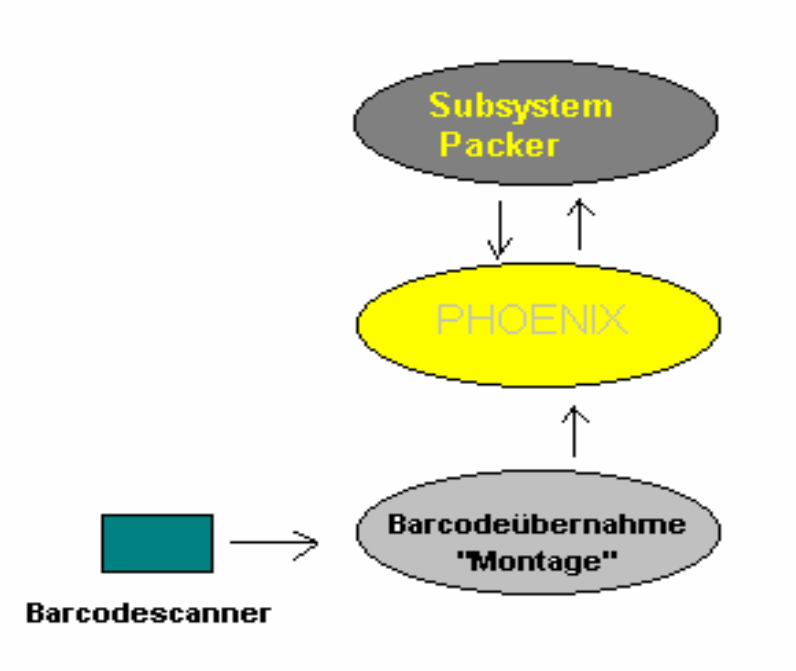

PHOENIX ist in drei Arbeitsbereiche aufgeteilt:

- 1. Subsystem für die Stammdatenaufnahme und Verpackung/Versand
- 2. Hauptprogramm zur Datenprüfung und Systemkonfiguration
- 3. Prüfung, ob alle Bauteile zur Remontage vor Ort vorhanden sind. Einlesen der Barcodescannerdaten.

Die nachfolgende Dokumentation führt durch alle Arbeitsbereiche und verdeutlicht die Funktionsweisen der Dialogmasken.

Wenn Sie diese Dokumentation oder PHOENIX von CD-ROM auf Ihre Festplatte installiert haben, bedenken Sie bitte, dass die Dateien schreibgeschützt sind. Heben Sie, vor der Arbeit mit PHOENIX, den Schreibschutz von PHOENIX.MDB oder PHOENIX.MDE auf. (Windowsexplorer, rechte Mousetaste, Eigenschaften anklicken, Schreibschutz deaktivieren.)

# **Inhaltsverzeichnis**

### 1.0 Programmstart /Login

- 2.0 Grunddaten zur Inbetriebnahme und Projektbearbeitung
  - 2.1 Systempfade bei Mehrfachinstallationen
  - 2.2 Funktionen aufnehmen / bearbeiten
  - 2.3 Pack-Klassen aufnehmen / bearbeiten
  - 2.4 Stammdaten gruppenweise ändern
- 3.0 Systemdaten
  - 3.1 Meldungen / Systemhinweise
  - 3.2 Sprachen
  - 3.3 Shifttaste ein- ausschalten
  - 3.4 Passwortverwaltung
- 4.0 Datenerfassung (Bauteile etc.) und Datenübergabe (Import/Export)
  - 4.1 Datentransfer Packer
- 5.0 Kolliverwaltung
  - 5.1 Kollistammdaten
  - 5.2 Packlisten
  - 5.3 Kolli in Containern
  - 5.4 Containerverwaltung
- 6.0 Versandinformationen
- 7.0 Zolldaten
- 8.0 Der Abfrage- oder Listengenerator
- 9.0 Das Barcodelesesystem
- 10.0 Barcodes nach PHOENIX übernehmen.

## **1.0 Programmstart / Login**

Nachdem das Programm gestartet wurde, gelangt der Anwender in das Formular für die Sprachwahl und Benutzeranmeldung.

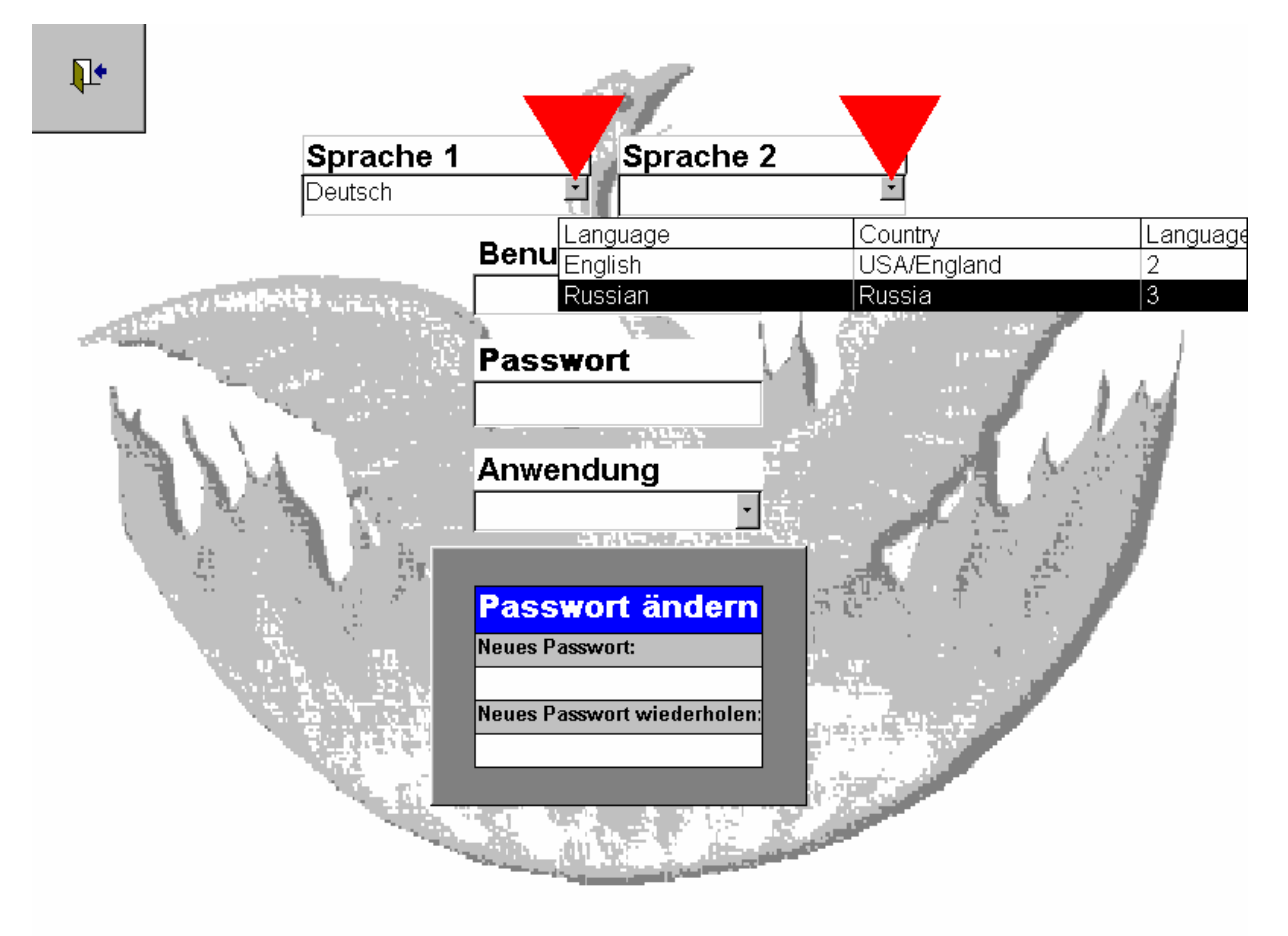

Abb. 1 Sprachwahl

Das Programm kann mehrsprachig betrieben werden. Dies macht insbesondere dann Sinn, wenn ein Projekt mit einem ausländischen Partner oder Kunden bearbeitet wird.

Es ist grundsätzlich möglich das System an jede beliebige Sprache anzupassen, bzw. es zu erweitern. Dies kann vom Lizenznehmer direkt, ohne weitere Programmierarbeiten, durchgeführt werden. Näheres dazu finden Sie im Verlauf dieser Dokumentation.

Nachdem die erste und die Korrespondenzsprache ausgewählt wurde, muss der Benutzer seinen Namen und das zugehörige Passwort eingeben, um zu den jeweiligen Anwendungen zu gelangen.

Im unteren Bereich "Passwort ändern" können die Nutzer ihre Passworte selbst neu vergeben.

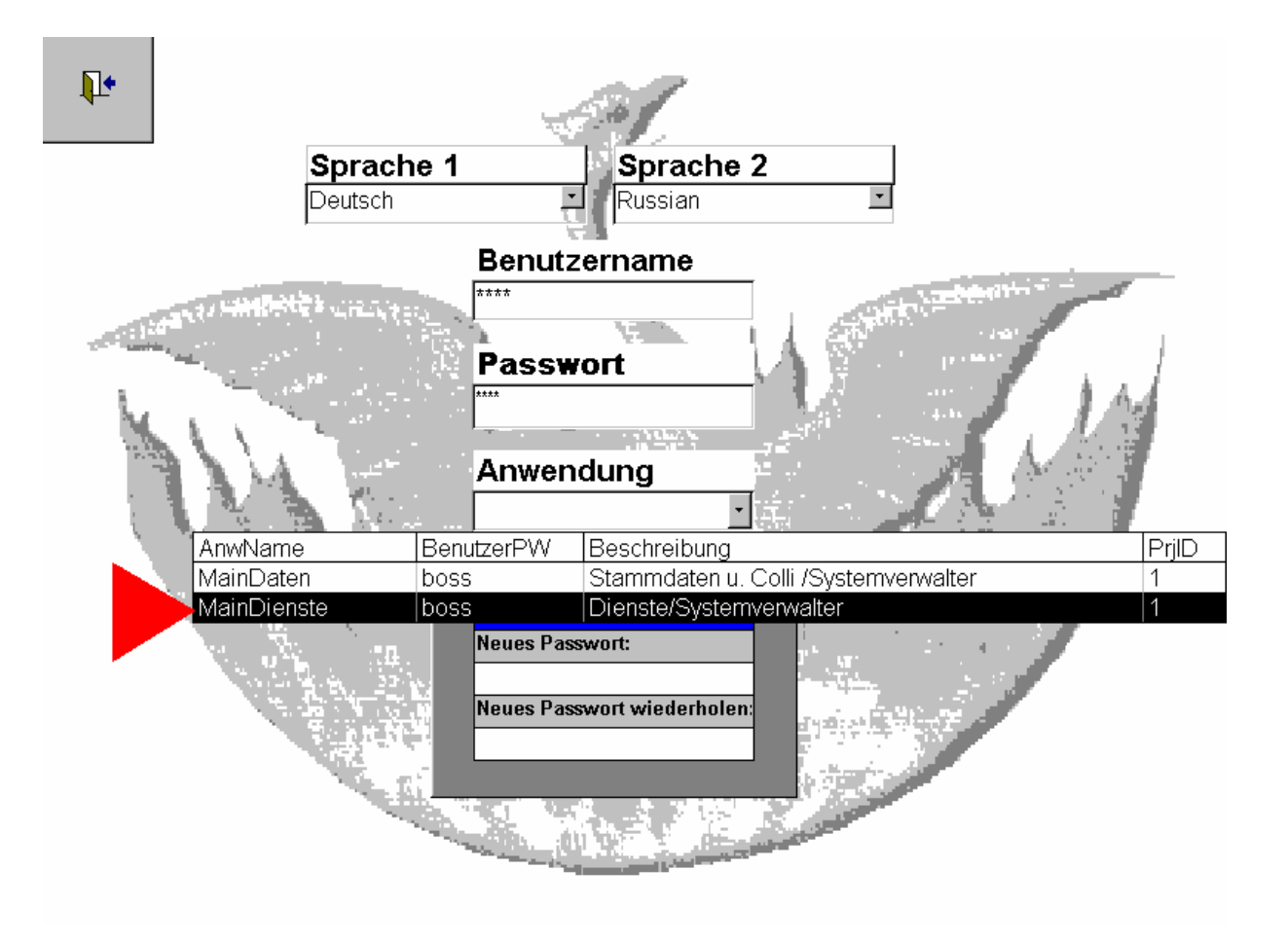

Abb. 2 Benutzereingabe und Anwendungsauswahl

Um das Programm betreiben zu können, müssen zunächst die Grunddaten eingegeben werden. Dazu gehören die aktuellen Projekt- und Kundendaten. Erst wenn die Grunddaten erfasst wurden, kann mit dem Programm gearbeitet werden.

PHOENIX ist in drei verschiedene Funktionsbereiche unterteilt. Der erste umfasst den Arbeitsbereich der Demontage und Verpackung mit Stammdatenaufnahme der Bauteile und Druck der Identifikationsbarcodes, der zweite betrifft den Systemverwalter und die Überprüfung der eingegebenen Daten der Packer, Ausgabe der Zolllisten und Deklarationen. Der dritte Funktionsbereich kann dem Kunden übergeben werden und dient der Prüfung des Vorhandenseins aller Bauteile am (Re-) Montageort.

Dem Personenkreis der Packer ermöglicht das Programm lediglich die Benutzung der für sie relevanten Funktionen. Das hat zum Vorteil, dass die Aufnahme der Daten schnell und in kleinen, logischen Schritten abgewickelt werden kann.

Wurde das Passwort für den entsprechenden Personenkreis eingegeben, öffnet sich das entsprechende Formular. Da die Eingabemaske für die Packer nur insofern abweicht, dass sie mit weniger Funktionen ausgestattet ist, erklären wir den Programmablauf anhand der Eingabemaske für den/die Systemverwalter und Prüfer.

Die Erläuterungen für den Kunden (Montageprüfung) folgen im Anschluss.

### 2.0 Grunddaten zur Inbetriebnahme

Nachdem der Systemverwalter sein Passwort eingegeben hat, wählt er zunächst die Anwendung "MainDienste" (Abb. 2 roter Pfeil) an.

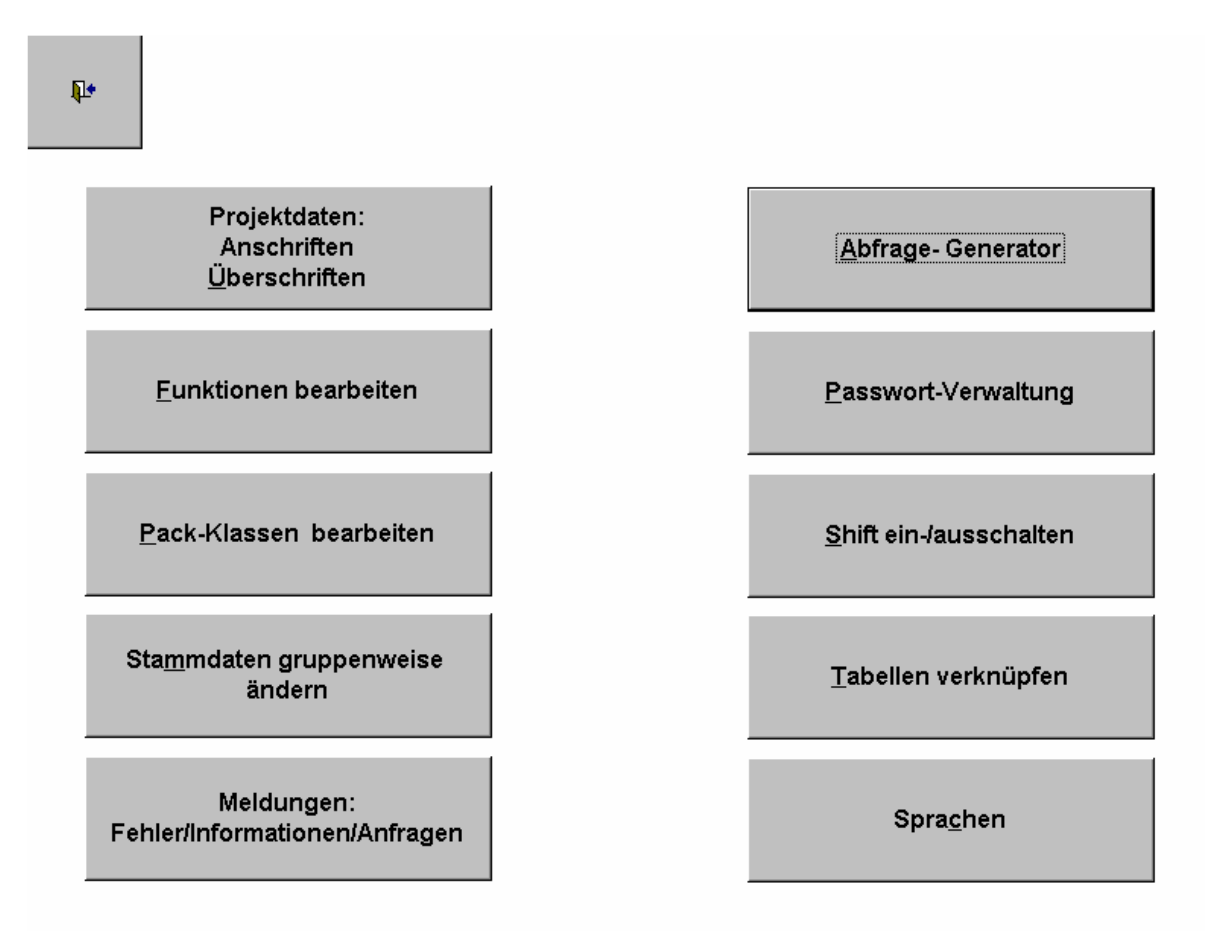

Abb. 3 Hauptmenü für den Systemverwalter

Hier wird zunächst die Schaltfläche "Projektdaten: Anschriften, Überschriften" angewählt.

Es öffnet sich das Eingabeformular für die Projektdaten:

| <b>₽</b> +   | Datensatz<br><u>S</u> peichern | <u>M</u> aske leeren | Datensatz<br>Löschen | EUROPIPE |
|--------------|--------------------------------|----------------------|----------------------|----------|
| ProjNr.:     | 1                              | Auftrags-Nr.:        | 931 0049             |          |
|              | A2 - N4                        | Versandfirma         | 8<br>                |          |
| Werkname:    |                                | :                    |                      |          |
| :            | Großrohrwerk                   | ;                    |                      |          |
| Werk:        | Werk D                         | Strasse              | Teststraße 1         |          |
| PLZ:         | 00000                          | Ort:                 | Teststadt            |          |
| Abteilung:   | 0000                           | Sachbearbeiter:      | Testmann             |          |
| Telefon:     | 00000/000000                   | Telefax:             |                      |          |
|              |                                | Kundenanschrift      |                      |          |
| Cundenname   |                                | St. Petersburg       |                      |          |
| ieile 3      |                                | Zeile 4              |                      |          |
| 1            |                                |                      |                      |          |
|              |                                | Projektbescheibung   |                      |          |
| Großrohrwerk |                                |                      |                      |          |
|              |                                | Exportierendes Werk  |                      |          |

#### Abb. 4 Projektdaten

Der Inhalt dieses Formulars erklärt sich selbst. Das Europipe-Logo können Sie im entsprechenden Feld durch ein anderes ersetzen. (Rechte Mousetaste / Bitmap einfügen. Alternative: STRG-C Bilddatei in Zwischenspeicher aufnehmen, in das Feld klicken und mit STRG-V Bild hineinkopieren. Nachdem die Projektdaten eingegeben wurden, ist die Schaltfläche *"Speichern"* mit der Mouse anzuklicken.

### 2.1 Systempfade bei Mehrfachinstallationen

Sie sollten im System immer nur ein Projekt vorhalten. Wenn Sie mehrere Projekte eingeben, kann es bei Listenausgaben (für weniger versierte Anwender) zu Problemen kommen. Die vorrangige Schwierigkeit besteht darin, dass "vergessen" wird, zunächst ein Projekt eindeutig auszuwählen, wenn Listen und Statistiken erstellt werden sollen. Dies gilt insbesondere für den integrierten Listengenerator. Wird nicht korrekt selektiert, werden die Daten verschiedener Projekte "vermischt", was zu verfälschten Listen und Übersichten führt.

Wenn Sie ein Projekt bearbeitet haben, kopieren Sie das Programm auf CD-ROM oder einen anderen Datenträger und archivieren es. Sollten Sie mehrere Projekte parallel bearbeiten müssen, installieren Sie PHOENIX für jedes Projekt einmal auf Ihre Festplatte. Der Programmordner muss nicht PHOENIX sein, sondern kann den Projektnamen tragen. Beispiel: C:\PROJEKT1

In diesem Fall klicken Sie aus dem Hauptmenü für den Systemverwalter (Abb. 3) die Schaltfläche *"Tabellen verknüpfen"* an.

|     | <b>₽</b> +   | Datensatz<br><u>S</u> peichern |                       | <u>M</u> aske<br>leeren             | Datensatz<br>Löschen |
|-----|--------------|--------------------------------|-----------------------|-------------------------------------|----------------------|
| Ī   | Benutzer     | Eingebundene Tabelle           | Einzubindende Tabelle | Laufwerk und Pfad der Verknüpfung   | Verknüpfte MDB       |
| - 7 | Anwender 🗸 🗸 |                                | -                     |                                     |                      |
|     |              |                                |                       |                                     | <b>I</b>             |
|     | 1            | 2                              | 3                     | 4                                   | 5                    |
| ►   | Anwender     | WinPhotoPfad                   |                       | C:\Prgramme\Gemeinsame Dateien\Micr | Photoed.exe          |
|     | Anwender     | PhotoPfad                      |                       | C:\PHOENIX\Photo\                   | .JPG                 |
|     | Anwender     | LPFADDfue                      |                       | C:\Fernwartung\PHOENIX\             | Phoenix.MDB          |
|     | Anwender     | EigenPfad                      |                       | C:\PHOENIX\                         | Phoenix.MDB          |
|     | Anwender     | Barcode                        | BarcodeTxt            | C:\PHOENIX\                         | Barcode.txt          |
|     | Anwender     | ColliTransfer                  | ColliTransfer         | C:\PHOENIX\Transfer\                | Transfer.mdb         |
|     | Anwender     | MainDatTransfer                | MainDatTransfer       | C:\PHOENIX\Transfer\                | Transfer.mdb         |
|     |              |                                |                       |                                     |                      |
|     |              |                                |                       |                                     |                      |
|     |              | Tabellen                       | verknüpfunge          | n neu erstellen                     |                      |
|     |              |                                |                       |                                     |                      |

Es erscheint folgendes Formular:

#### Abb. 5 Pfade eingeben / Tabellen verknüpfen

Klicken Sie auf den Datensatzmarkierer (kleiner schwarzer Pfeil links vor den einzelnen Pfadbezeichnungen) und holen den betreffenden Datensatz so in die oberen Editierfelder. Anstelle von C:\PHOENIX könnten Sie nun als Pfad C:\PROJEKT1 eingeben. Speichern Sie die Datensätze mit der entsprechenden oberen Schaltfläche. Nachdem alle Pfade gesetzt wurden, klicken Sie auf die untere, große Schaltfläche *"Tabellenverknüpfungen neu erstellen"*.

Das System pflegt nun seine Tabellen neu ein.

Wenn Sie Projekte parallel bearbeiten, müssen Sie die Auswirkungen berücksichtigen, die sich für die Daten ergeben, die vom Barcodescanner stammen. In diesem Fall müssen Sie, wenn Sie Daten von dort transferieren, bedenken, zu welchem Zielverzeichnis sie gesendet werden müssen. Lesen Sie dazu bitte das Kapitel zur Bedienung des Barcodescanners und der zugehörigen Software.

## 2.2 Funktionen aufnehmen / bearbeiten

Als nächstes werden die Funktionen editiert, die im Projekt eine Rolle spielen:

| uNr. | Funktion           | Funktion          |
|------|--------------------|-------------------|
| 1    | 2                  | 3                 |
| )1   | Mechanic           | Mechanik          |
| )2   | Steel construction | Stahlkonstruktion |
| 03   | Electric           | Elektrik          |
| 04   | Electronic         | Elektronik        |
| 05   | Hydraulic          | Hydraulik         |
| 06   | Pneumatic          | Pneumatik         |
| 07   | Water              | Wasser            |
| 08   |                    | Fettschmierung    |
| 09   | Coolant            | Kühlmittel        |
| 10   | Tools              | Werkzeuge         |
| 11   |                    | Werksgeräte       |
| 12   | Genuine Parts      | Ersatzteile       |
| 13   |                    | Bau und Montage   |
| 14   |                    |                   |

Abb. 6 Funktionen eingeben / ändern

Im vorliegenden Beispiel Englisch/Deutsch...

# 2.3 Pack-Klassen aufnehmen / bearbeiten

Analog zu den Funktionen werden die Pack-Klassen aufgenommen:

| <b>₽</b> •          | Datensatz<br><u>S</u> peichern | ske leeren Datensatz<br>Löschen |  |
|---------------------|--------------------------------|---------------------------------|--|
| Pack.Nr             | Verpackungsklasse              | Verpackungsklasse               |  |
| ·                   | [                              |                                 |  |
| 1                   | 2                              | 3                               |  |
| 00                  | unverpackt                     | Без упаковки                    |  |
| 01                  | Kolli                          | Место                           |  |
| 02                  | Kisten                         | Ящик                            |  |
| 03                  | Verschläge                     | Перегородки                     |  |
| 04                  | Bündel                         | Пачка                           |  |
| Datensatz: <u>1</u> | <b>▲1 ▶ ▶ </b> ▼★ von 5        |                                 |  |
|                     |                                |                                 |  |

Abb. 7 Verpackungsarten eingeben / ändern

...hier mal Deutsch/Russisch.

### 2.4 Stammdaten gruppenweise ändern

Hierbei handelt es sich um eine Funktion, die dem Systemverwalter vorbehalten ist. Sie wird erst eingesetzt, wenn bereits Daten in das System durch die Verpacker eingetragen wurden und dienen der Korrektur von Fehleingaben bzw. zur Neuzuordnung.

Über das Formular ist es möglich eine Gruppe eingegebener Daten umzugruppieren:

|      | <b>₽</b> +                              | Ĵ            | Änderung (      | <u>S</u> tarten     |            | <u>M</u> aske leeren |              |
|------|-----------------------------------------|--------------|-----------------|---------------------|------------|----------------------|--------------|
| Prj. | Werk                                    | 544          | Projekt         |                     | Kunde      |                      | Auftrag-Nr.  |
| 1    |                                         |              | Großrohrw       | erk                 | ب ف توف فا | <b></b>              | 931 0049     |
|      | ldent-Nr. v                             | on: 00902160 | 1010 💌          |                     |            | ldent-Nr. bis:       | 009022201010 |
|      |                                         |              | ldent. No       | 009022201010        |            |                      |              |
|      | 009                                     | A            | nlagenbereich   | Kantenfräse         |            |                      |              |
|      |                                         |              | Division        | Фрезерование кро    | мок        |                      |              |
|      | 02                                      |              | Maschine        | Einlauf Fräse       |            |                      |              |
|      |                                         |              | Machine         | Вход в фрезерный    | і станок   |                      |              |
|      | 22                                      |              | Baugruppe       | Einlaufrollengang 1 |            |                      |              |
|      |                                         |              | Unit            | Рольганг (вход) 1   |            |                      |              |
|      |                                         | 01           | Bauteil         | Einlaufrollengang 1 |            |                      |              |
|      | ~~~~~~~~~~~~~~~~~~~~~~~~~~~~~~~~~~~~~~~ |              | Part            | Рольганг (вход) 1   |            |                      |              |
|      |                                         | 01 F         | unktionseinheit | Mechanik            |            |                      |              |
|      |                                         | 140 B.       | Funkctionsunit  | Механика            |            |                      |              |
|      |                                         | 0            | Kennung         |                     |            |                      |              |

Abb. 8 Neuzuordnung von Stammdaten

Neuer (Austauschtext):

### 3.0 Systemdaten

Neben den Systempfaden, die unter 2.1 beschrieben wurden, sind alle (in Abb. 9 mit roten Pfeilen) gekennzeichneten Schaltflächen für Systemeinstellungen vorgesehen.

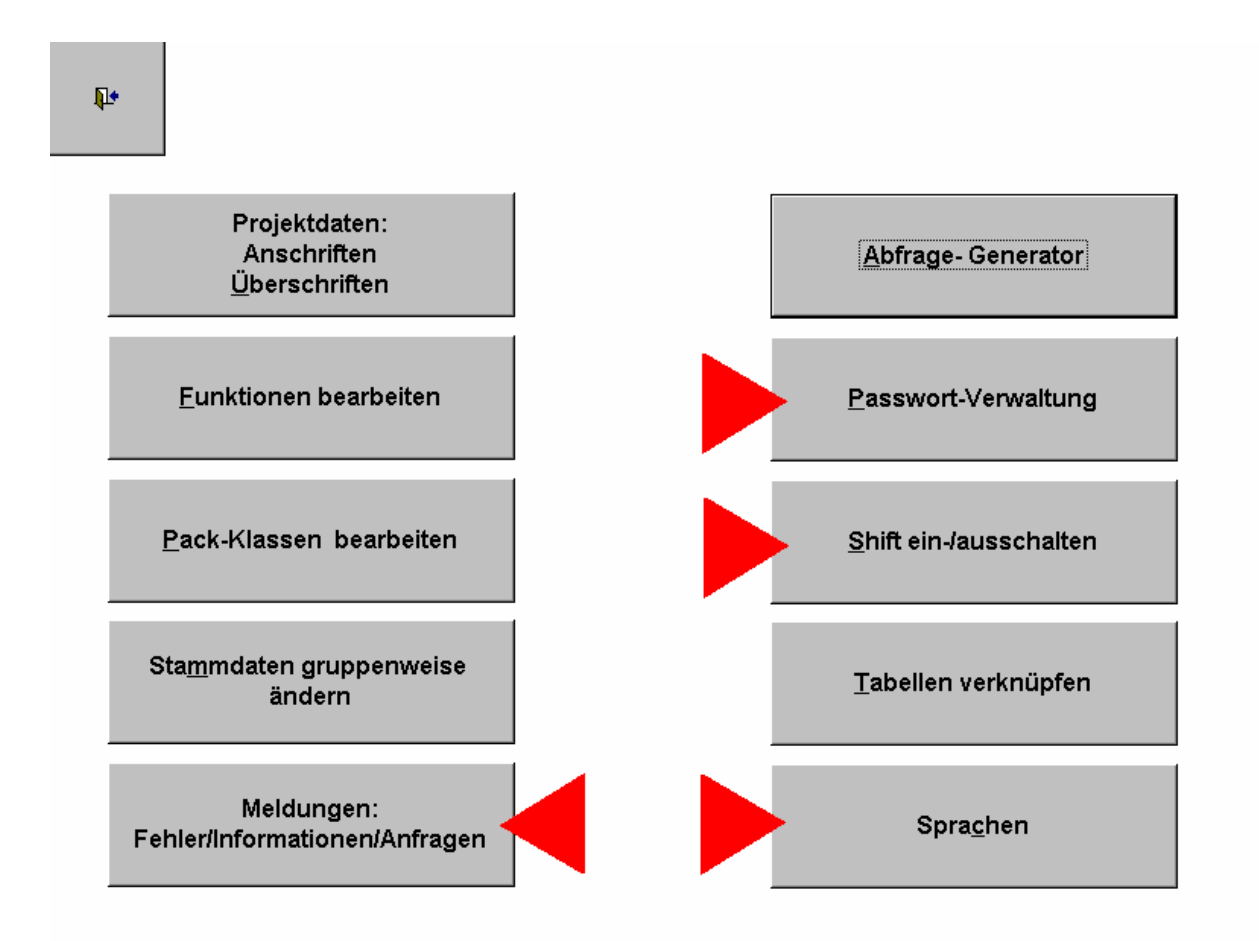

Abb. 9 Systemdaten

# 3.1 Meldungen / Systemhinweise

Nach Betätigung dieser Schaltfläche zeigt sich folgendes Formular:

| rache         | Nr. | Hinweis/Fehler-Text                             | Nr.  | TitelText         | No. |
|---------------|-----|-------------------------------------------------|------|-------------------|-----|
| <u> </u>      |     |                                                 | 0    |                   |     |
| Language      | No  | Message                                         | No   | Title             | Na  |
| English       | 2   | No record chosen                                | 53   | Systeminformation |     |
| English       | 2   | Important Information missing                   | 54   | Systeminformation |     |
| English       | 2   | File not found                                  | 56   | Systeminformation |     |
| English       | 2   | Record already exists , really UPDATE ?         | 60   | Systemquestion    | 1   |
| English       | 2   | DELETE RECORD Are you sure?                     | 70   | Systemquestion    | 1   |
| English       | 2   | Delete one language Are you sure?               | 71   | Systemquestion    |     |
| English       | 2   | Take over the new Colli-No. ?                   | 80   | Systemquestion    |     |
| English       | 2   | Do you wish to finish this session?             | 81   | Systemquestion    |     |
| English       | 2   | Error-No.:                                      | 989  | Systeminformation | -   |
| English       | 2   | Error-No.:                                      | 999  | Systeminformation |     |
| Russian       | 3   | Новый пакет данных файла записан                | 10   | Systeminformation |     |
| Russian       | 3   | Изменены предварительные данные файла           | 20   | Systeminformation |     |
| Russian       | 3   | Отсутствуют данные файла                        | 40   | Systeminformation |     |
| Russian       | 3   | Достигнуто максимальное количество данных       | 41   | Systeminformation |     |
| Russian       | 3   | Неправильное содержание поля                    | 50   | Systeminformation | 4   |
| Russian       | 3   | Передано слишком маленькое количество параметро | 52   | Systeminformation |     |
| Russian       | 3   | Еще не введен пакет данных                      | 53   | Systeminformation |     |
| Russian       | 3   | Отсутствует важная информация                   | - 54 | Systeminformation |     |
| Russian       | 3   | Файл не найден                                  | 56   | Systeminformation |     |
| itensatz: 🚺 🕢 | 1 🕨 | ▶1 ▶* von 48                                    |      |                   | ►   |

Abb. 10 Systemmeldungen

Hier können Sie alle Meldungen des Programms in beliebige Sprachen umsetzen.

Sprache 1 ist deutsch, 2 ist englisch und 3 ist russisch. Sie können nun Sprache 4 als spanisch, 5 als französisch etc. definieren.

Je nachdem welche Sprache Sie als erste Sprache beim Login anwählen, werden die Systemmeldungen in der gewünschten Sprache angezeigt.

Wichtig ist in diesem Zusammenhang, dass Sie die Sprachkennziffer (also deutsch=1, englisch=2 etc.) auch im folgenden Formular genau einhalten. Zur Zeit sind im System nur die ersten drei beschriebenen Sprachen beinhaltet.

Die Sprache für die Schaltflächen und alle Bezeichnungen im System werden im folgenden Formular definiert:

# 3.2 Sprachen

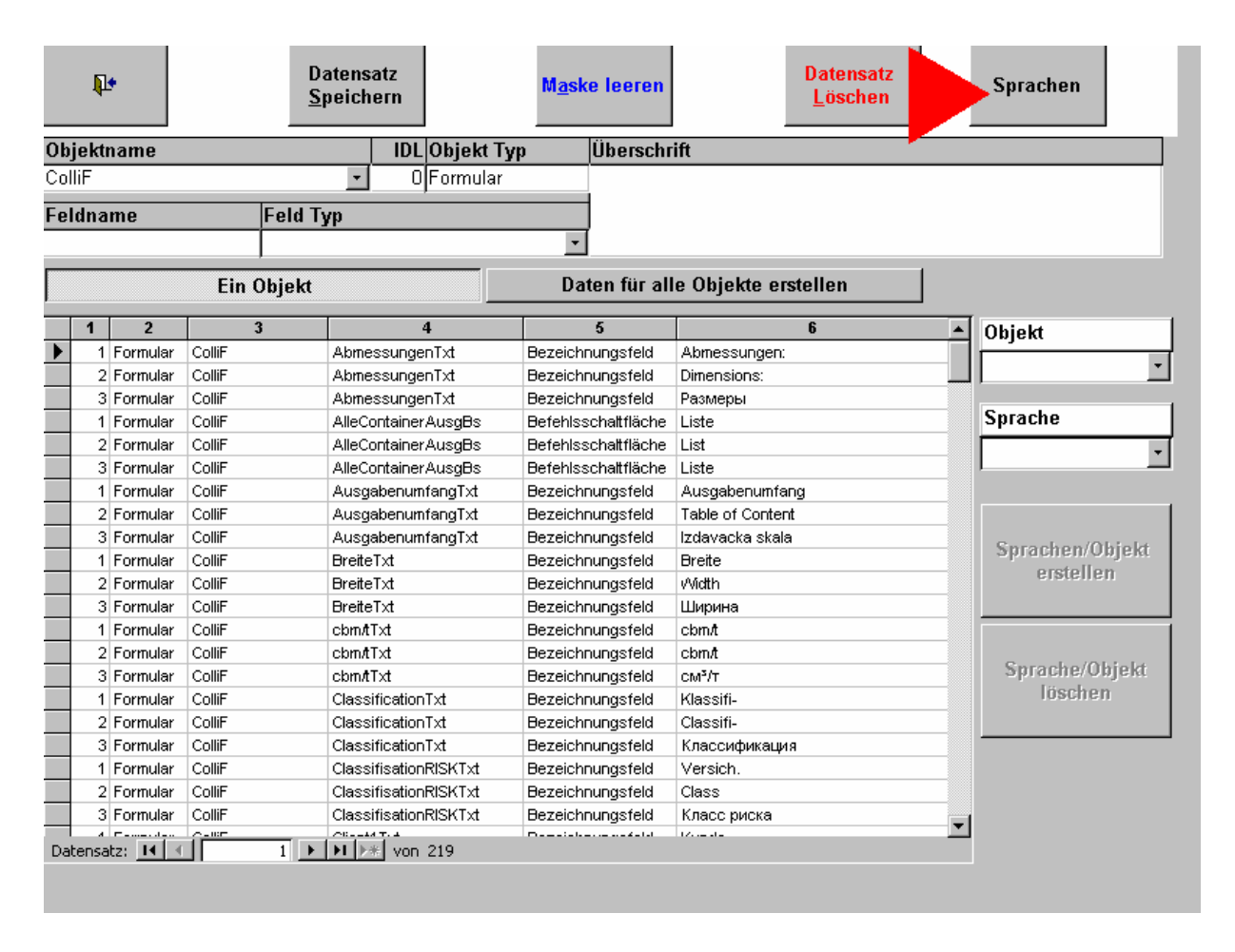

Abb. 11 Sprachverwaltung / Neue Sprache

Wollen Sie eine neue, neben den drei bereits vorhandenen, Sprachen eingeben, klicken Sie auf die Schaltfläche *"Sprachen"* (Abb. 11 roter Pfeil).

Es öffnet sich folgendes Formular:

| <b>1</b> * |             |    |           |
|------------|-------------|----|-----------|
| Language   | Country     | ID | Order-No. |
| Deutsch    | Germany     | 1  | 1         |
| English    | USA/England | 2  | 2         |
| Russian    | Russia      | 3  | 0         |
| / Spanisch |             | 0  | 0         |
| *          |             | 0  | 0         |
|            |             |    |           |
|            |             |    |           |
|            |             |    |           |
|            |             |    |           |
|            |             |    |           |
|            |             |    |           |
|            |             |    |           |
|            |             |    |           |
|            |             |    |           |
|            |             |    |           |
|            |             |    |           |
|            |             |    |           |
|            |             |    |           |
|            |             |    |           |
|            | 4           |    |           |

Abb. 12 Sprachverwaltung / Neue Sprache eintragen

Wählen Sie hier das Stern-Symbol für einen neuen Datensatz an und tragen die gewünschte neue Sprache ein. Beispiel: Sprache 4 = Spanisch

Klicken Sie danach wieder auf die obere linke Schaltfläche (Türsymbol). Sie gelangen zum Sprachformular zurück.

Als nächstes können Sie alle Bezeichnungen aller Objekte (Formulare, Berichte etc. in den speziellen Landessprachen eintragen.

Im folgenden Beispiel wählen wir zunächst das Formular "ColliF", also das Eingabeformular für Kolli aus. Klicken Sie dazu zunächst auf das Auswahlfeld "Objektname" (Abb. 13, roter Pfeil). Es öffnet sich das Auswahlfenster (Browser) zur Objektauswahl.

| <b>D</b> •       | Datensatz<br>S | M <u>a</u> ske leeren | Datensatz<br><u>L</u> öschen | Sprachen        |
|------------------|----------------|-----------------------|------------------------------|-----------------|
| Objektname       | IDL Objekt Typ | p Überschrift         |                              |                 |
| ColliF           | 3 Formular     | E&xit                 |                              |                 |
| Objectname       | Objecttype     |                       | <b>A</b>                     |                 |
| ColliF           | Formular       |                       |                              |                 |
| CollilmContainer | Bericht        |                       |                              |                 |
| Container        | Bericht        |                       | rstellen                     |                 |
| DispMenge        | Bericht        |                       |                              | I               |
| EinbindeTabsF    | Formular       |                       | 6                            | ▲ Objekt        |
| ErrAndMsgF       | Formular       |                       | :                            | MusterFormular1 |
| FunktionF        | Formular       |                       |                              |                 |
| ImportF          | Formular       |                       |                              | - Current -     |
| KopfContListe    | Bericht        |                       |                              | Spracne         |
| KopfPreColliList | Bericht        |                       |                              | Deutsch -       |
| LanguageIDF      | Formular       |                       |                              |                 |
| LanguageTableF   | Formular       |                       | ang                          |                 |
| LOGO             | Formular       |                       | 11                           | - 1             |
| MainDaten        | Formular       |                       | 10 I                         | Sprachen/Objekt |
| MainDienste      | Formular       |                       |                              | erstellen       |
| MainPw           | Formular       |                       |                              |                 |
| MainSysV         | Formular       |                       |                              |                 |
| MasterFileB      | Bericht        |                       |                              |                 |
| MdbAllgF         | Formular       |                       |                              | Sprache/Objekt  |
| MfiBasisNo       | Bericht        |                       |                              | löschen         |
| MfiCoNr          | Bericht        |                       |                              |                 |
| Mfldnr           | Bericht        |                       | 18                           |                 |
| MfiElectricNo    | Bericht        |                       |                              |                 |
| MfiFuNr          | Bericht        |                       |                              |                 |
| Mfildnr          | Bericht        |                       |                              | — <b>-</b>      |
| MusterBericht    | Bericht        |                       | -                            |                 |

### Abb. 13 Sprachverwaltung / Objektauswahl

Klicken Sie im Browserfenster auf das Objekt "ColliF". Die zu diesem Objekt (hier ein Formular) gehörenden Elemente werden in das Sprachverwaltungsformular eingelesen.

|      | Ú.    | •        |          | Datensatz<br><u>S</u> peichern |            | M <u>a</u> ske leeren |                    | Datensatz<br><u>L</u> öschen | s          | prachen      |      |
|------|-------|----------|----------|--------------------------------|------------|-----------------------|--------------------|------------------------------|------------|--------------|------|
| Ob   | jektı | name     |          | ID                             | L Objekt T | /p Überschr           | ift                |                              |            |              |      |
| Col  | liF   |          |          | - 1                            | DFormular  |                       |                    |                              |            |              |      |
| - 0  | dna   |          | Eal      |                                | ,          |                       |                    |                              |            |              |      |
| . EI | una   | me       | Fei      | սւչթ                           |            |                       |                    |                              |            |              |      |
|      |       |          |          |                                |            | <u> </u>              |                    |                              |            |              |      |
|      |       |          | Ein Obje | lkt                            |            | Daten für all         | e Objekte erste    | ellen                        |            |              |      |
|      | 1     | 2        | 3        |                                | 4          | 5                     |                    | 6                            | <b>▲</b> 0 | niekt        |      |
| •    | 1     | Formular | ColliF   | Abmessung                      | jenTxt     | Bezeichnungsfeld      | Abmessungen:       |                              |            |              |      |
|      | 2     | Formular | ColliF   | Abmessung                      | jenTxt     | Bezeichnungsfeld      | Dimensions:        |                              |            |              |      |
|      | 3     | Formular | ColliF   | Abmessung                      | jenTxt     | Bezeichnungsfeld      | Размеры            |                              |            |              |      |
|      | 1     | Formular | ColliF   | AlleContaine                   | erAusgBs   | Befehlsschaltfläche   | Liste              |                              | S          | orache       |      |
|      | 2     | Formular | ColliF   | AlleContaine                   | erAusgBs   | Befehlsschaltfläche   | List               |                              |            |              |      |
|      | 3     | Formular | ColliF   | AlleContaine                   | erAusgBs   | Befehlsschaltfläche   | Liste              |                              |            |              |      |
|      | 1     | Formular | ColliF   | Ausgabenu                      | mfangTxt   | Bezeichnungsfeld      | Ausgabenumfang     |                              |            |              |      |
|      | 2     | Formular | ColliF   | Ausgabenu                      | mfangTxt   | Bezeichnungsfeld      | Table of Content   |                              |            |              |      |
|      | 3     | Formular | ColliF   | Ausgabenu                      | mfangTxt   | Bezeichnungsfeld      | Izdavacka skala    |                              |            | enroohon (Ol | blak |
|      | 1     | Formular | ColliF   | BreiteTxt                      |            | Bezeichnungsfeld      | Breite             |                              |            | sprachen/O   | Лек  |
|      | 2     | Formular | ColliF   | BreiteTxt                      |            | Bezeichnungsfeld      | Width              |                              |            | ersterrer    | 11   |
|      | 3     | Formular | ColliF   | BreiteTxt                      |            | Bezeichnungsfeld      | Ширина             |                              |            |              |      |
|      | 1     | Formular | ColliF   | cbm/tTxt                       |            | Bezeichnungsfeld      | cbm/t              |                              |            |              |      |
|      | 2     | Formular | ColliF   | cbm/tTxt                       |            | Bezeichnungsfeld      | cbm/t              |                              |            | 0 1 101      |      |
|      | 3     | Formular | ColliF   | cbm/tTxt                       |            | Bezeichnungsfeld      | CM <sup>3</sup> /T |                              |            | Sprache/Ol   | ŋekt |
|      | 1     | Formular | ColliF   | Classificatio                  | nTxt       | Bezeichnungsfeld      | Klassifi-          |                              |            | löschen      | 1    |
|      | 2     | Formular | ColliF   | Classificatio                  | nTxt       | Bezeichnungsfeld      | Classifi-          |                              |            |              |      |
|      | 3     | Formular | ColliF   | Classificatio                  | nTxt       | Bezeichnungsfeld      | Классификация      |                              |            |              |      |
|      | 1     | Formular | ColliF   | Classifisatio                  | nRISKTxt   | Bezeichnungsfeld      | Versich.           |                              |            |              |      |
|      | 2     | Formular | ColliF   | Classifisatio                  | nRISKTxt   | Bezeichnungsfeld      | Class              |                              |            |              |      |
|      | 3     | Formular | ColliF   | Classifisatio                  | nRISKTxt   | Bezeichnungsfeld      | Класс риска        |                              |            |              |      |
| )a   | tensa | tz: 🚺 🛛  | 1        | Vor-14 T. 4                    | n 219      | Deneticles and state  | 12. ce ete         |                              |            |              |      |

Abb. 14 Sprachverwaltung / Benennung der Elemente

Die Feldüberschriften 1-6 zeigen folgendes an:

Feld 1 = Sprachkennziffer 1=deutsch, 2=englisch, 3=russisch

- Feld 2 = Objekttyp (hier: Formular)
- Feld 3 = Objektname (hier: ColliF)
- Feld 4 = Feldname in der Tabelle (von Ihnen nicht zu verändern)
- Feld 5 = Feldtyp
- Feld 6 = Individuelle sprachliche Benennung (von Ihnen einzugeben)

Sie können durch Klicken auf den Datensatzmarkierer ein beliebiges Feld einlesen und im oberen Bereich im Eingabefeld "Überschrift" editieren, oder direkt in Feld 6 Einträge vornehmen. Vorsicht: Schreiben Sie direkt in Feld 6 kann es vorkommen, dass dieses mehrzeilig ist, was Sie dort nicht erkennen können. Holen Sie daher den Datensatz in den oberen Bereich und speichern Änderungen explizit ab.

Die Schaltflächen "Sprache/Objekt erstellen" und Sprache/Objekt löschen" (Abb. 14) ist hauptsächlich dann relevant, wenn Änderungen an den Tabellen, also Programmierungen nachträglich vorgenommen werden.

### 3.3 Shifttaste ein- ausschalten

Diese Funktion ist nur notwendig, wenn Sie mit einem offenen System, also einer MDB-Datei arbeiten. Sie können die Shifttaste ausschalten, damit Unbefugte nicht in den Programmcode gelangen können.

### **3.4 Passwortverwaltung**

Die letzte wichtige Funktion für den Systemverwalter und Lizenznehmer ist die Passwortverwaltung:

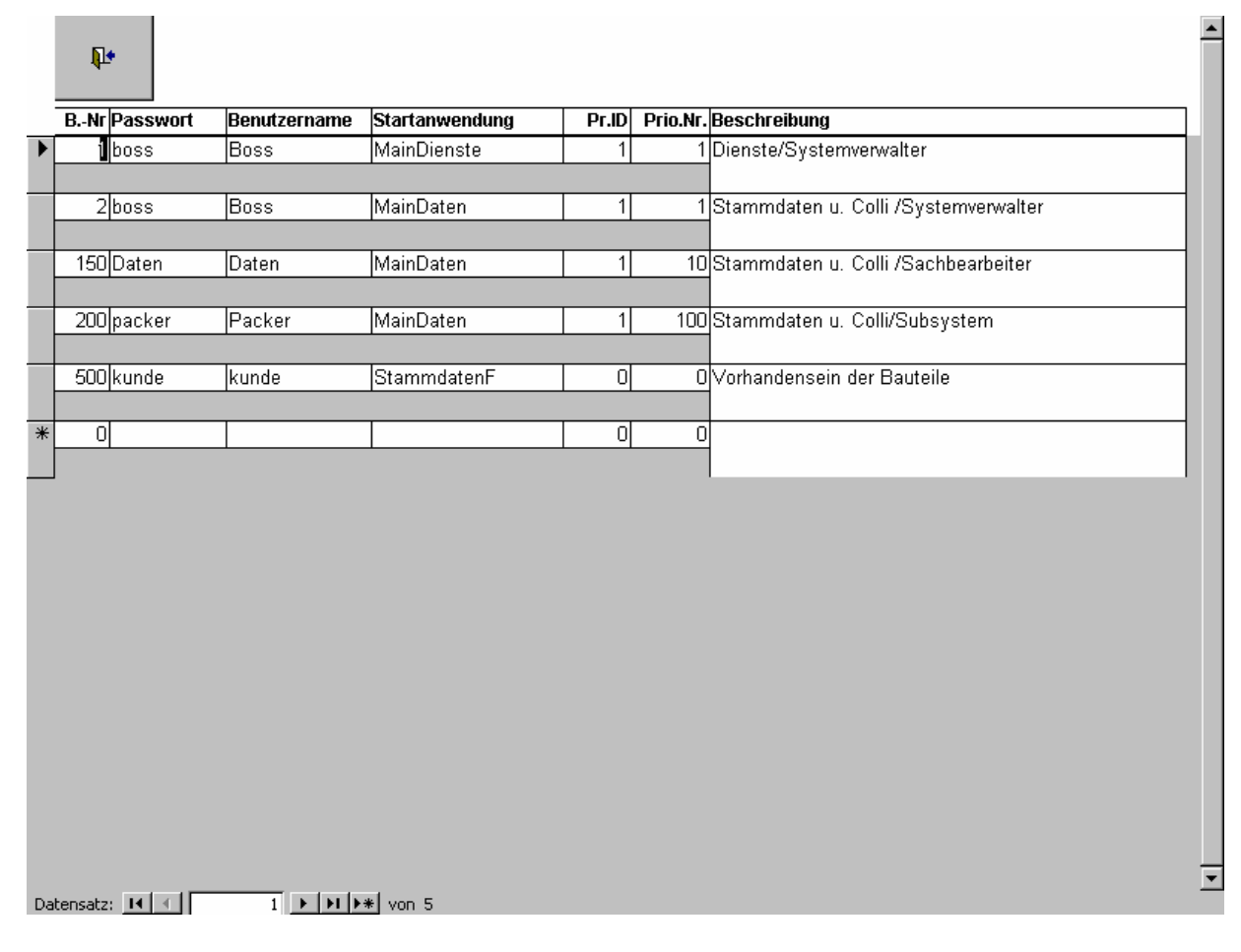

Abb. 15 Passwortverwaltung

Wie bereits erwähnt, ist das Programm in drei Arbeitsbereiche aufgeteilt.

Bei den Packern kann es sich um eine Fremdfirma (Subunternehmer etc.) handeln. Sie erhalten das Programm als so genanntes Subsystem nur mit den Passworten im Benutzernummernbereich ab (größer/gleich) 200 bis unter 500.

Wir liefern das Programm mit <u>einem</u> Passwort für die Packer aus. Benutzernummer 200, Benutzername "Packer" und Passwort "Packer". Sind also mehrere Packer oder Mitarbeiter für die Stammdatenaufnahme der Bauteile tätig, vergeben Sie bis zu 299 Benutzer und Passworte für diesen Personenkreis.

Für diese Nutzer sind zahlreiche Funktionen und hauptsächlich die Systemkonfiguration nicht zugänglich.

Als Startanwendung wird "MainDaten" vergeben.

Findet die Endmontage z. B. im Ausland statt und soll vor Ort geprüft werden, ob die Bauteile alle vollständig vorhanden sind, erfolgt dies mit dem Barcodescanner oder der manuellen Eingabe in das Feld "Vor Ort vorhanden".

Diese Arbeiten könnten evtl. sogar vom Kunden vor Ort oder aber ebenfalls einer Fremdfirma durchgeführt werden. Dieser Personenkreis erhält Benutzernummern grösser/gleich 500. Im obigen Beispiel Benutzername und Passwort "Montage".

Es können keine Stamm- bzw. Bauteildaten editiert werden. Einzig das Einlesen der Barcodedaten oder die manuelle Vergabe, ob ein Bauteil vorhanden ist, kann durchgeführt werden. Siehe Kapitel 10 "Barcodes nach PHOENIX übernehmen".

Als Startanwendung wird "StammdatenF" vergeben.

Der Personenkreis, der Benutzernummern kleiner als 200 erhält, kann wahlweise die Startanwendung *"Maindaten"* erhalten und ist ein Mitarbeiter des Lizenznehmers, der z. B. die Dateneingabe der Packer überwacht. Er kann alternativ "MainDienste" erhalten, was ihn als Systemverwalter auszeichnet, der PHOENIX grundkonfigurieren darf. (Obiger Benutzername und Passwort *"Boss"*).

Der ebenfalls im Menü für den Systemverwalter (Abb. 3 und 9) beinhaltete Abfragebzw. Listengenerator wird später behandelt.

### 4.0 Datenerfassung (Bauteile etc.) und Datenübergabe (Import/Export)

Loggen Sie sich ins System als Benutzer Boss, Dienste oder Packer ein, gelangen Sie zum Menü "MainDaten". Dieses ist je nach Berechtigungsstufe mehr oder weniger eingeschränkt.

Allen Benutzern ist es möglich, dass Daten aufgenommen bzw. editiert werden dürfen. Für die Packer ist dies notwendig, um grundlegend die Daten erfassen zu können. Für die Prüfer (Benutzer und Passwort *"Dienste"*), ist dies nötig, um erfasste Daten ggf. korrigieren zu können. Der Systemverwalter sollte ebenfalls Zugang zur Datenerfassung haben. Er kann darüber hinaus in seinem speziellen Dienstmenü (Abb. 3 und 9), das zuvor beschrieben wurde, *"Stammdaten gruppenweise ändern"*.

Nachdem Login in das "MainDaten"-Formular gelangen Sie zu folgendem Menü:

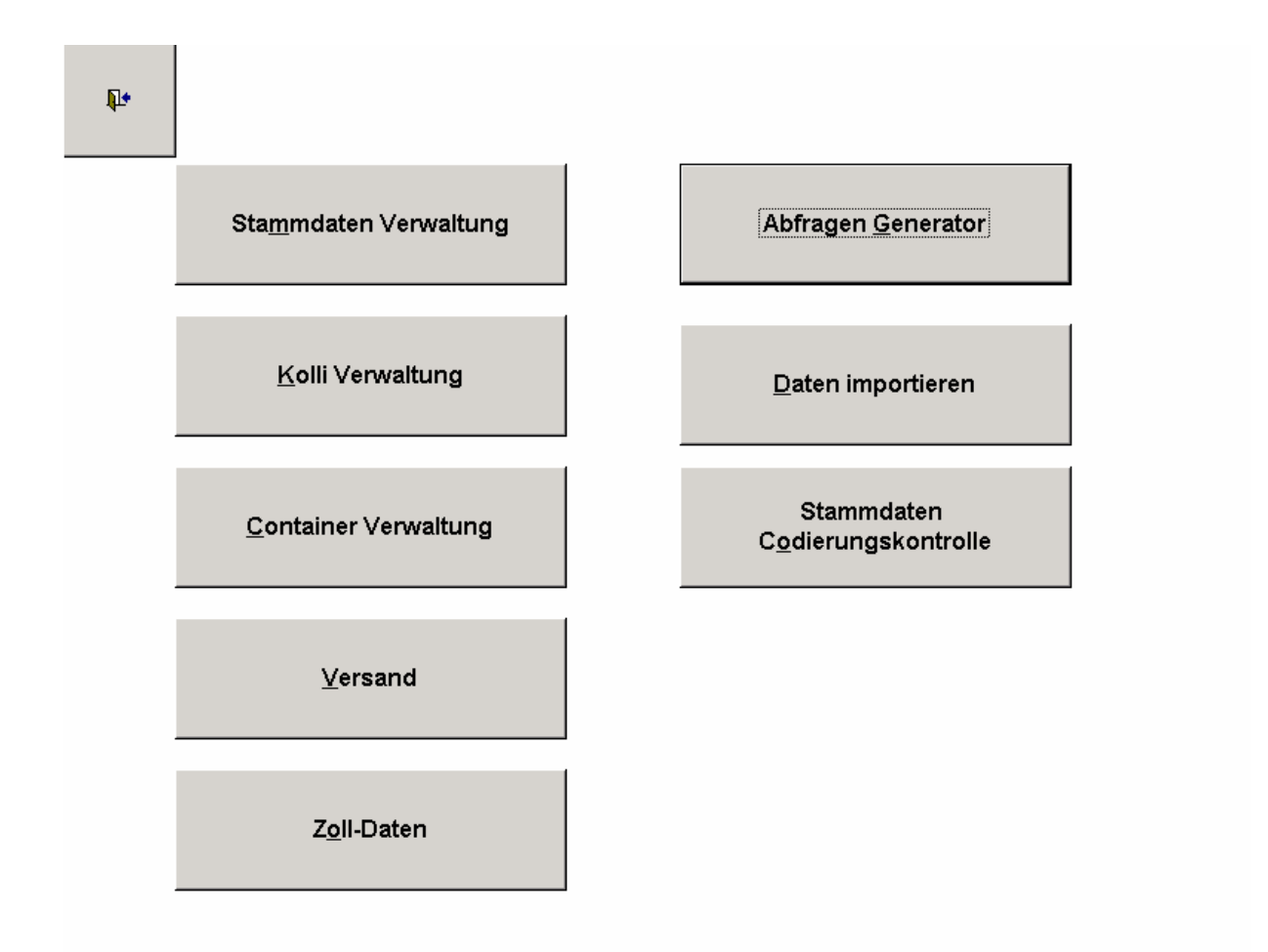

Abb. 16 Auswahlmenü "MainDaten"

Die rechte Schaltfläche "Daten importieren" ist nur sichtbar (und nutzbar), wenn man sich mit dem Benutzernamen und Passwort "Boss" oder "Dienste" anmeldet.

Die "Packer" können diese Schaltfläche nicht nutzen. Sie dient den Prüfern oder dem Systemverwalter dazu, die Daten, die von den Packern im so genannten Subsystem aufgenommen wurden, in ihr Hauptprogramm zu übertragen.

Wird die Schaltfläche betätigt, wird die Datei *"TRANSFER.MDB"* eingelesen. Diese befindet sich im Unterordner von PHOENIX namens TRANSFER.

Wenn Sie das System installieren, ist die Standardkonfiguration C:\PHOENIX. Der Ordner, der die Transferdaten beinhaltet, lautet somit C:\PHOENIX\TRANSFER.

Die Datei TRANSFER.MDB wird vom Subsystem in ebenfalls genau diesem Ordner erstellt. Sie kann dann per Modem, eMail, Datenträger etc. an den/die Systemverwalter oder Prüfer übergeben werden. Dieser kopiert die Datei TRANSFER.MDB in seinen Transferordner, startet PHOENIX und betätigt die *Importschaltfläche* (Abb. 16). Es können beliebig viele Subsysteme Transferdaten anliefern. Im Hauptprogramm werden diese eingelesen uns aufaddiert.

WICHTIG! Die Dateneingaben der Subsysteme (Packer) haben Vorrang. Nimmt der Prüfer Änderungen vor und importiert danach neue Daten von dem(n) Verpacker(n), werden seine Änderungen überschrieben. Stellt der Prüfer also Fehler bei den Packern fest, sollte er sie anweisen, diese in ihrem System zu korrigieren, oder eigene Korrekturen erst dann vornehmen, wenn er <u>alle</u> Daten von den Packern erhalten hat.

Zur Dateneingabe klicken Sie in obigem Menü die Schaltfläche "Stammdaten-Verwaltung" an. Es öffnet sich folgende Eingabemaske:

| <b>₽</b> •   | Datensa<br><u>S</u> peiche | tz<br>ern <u>M</u> aske I | eeren    | Datensatz<br>Löschen |         | V        | Kolli<br>erwalten    |
|--------------|----------------------------|---------------------------|----------|----------------------|---------|----------|----------------------|
| rj. Werk     | 2. <del></del>             | Projek                    | t        |                      | Kunde   |          | Auftrag-Nr.          |
| 1            |                            | Transfe                   | r Großro | hrwerk               |         |          | 931 0042             |
| Stammbla     | tt Stamm                   | ndaten (Daten             | Listen   | ausgabe              | Barcode |          |                      |
|              | -                          | Ident                     | Nr.      | 24                   | ]       |          | <u>P</u> hoto zeigen |
| + 001        |                            | Anlagenber                | eich     |                      | 1       | -        |                      |
|              |                            | Ob                        | ject     |                      |         |          |                      |
| - 0'         | 1                          | Mascl                     | nine     |                      |         |          |                      |
|              |                            | Macl                      | nine     |                      |         |          |                      |
| -            | 01                         | Baugru                    | ppe      |                      |         |          |                      |
|              |                            |                           | Unit     |                      |         |          |                      |
| -            | 01                         | Bai                       | uteil    |                      |         |          |                      |
|              |                            | Į                         | Part     |                      |         |          |                      |
| •            | 01                         | Funktionsein              | heit     |                      |         |          |                      |
|              |                            | Function                  | unit     |                      |         |          |                      |
| ebraucht/neu | 0                          | *                         | h        | nterner Schlüs       | sel: 0  |          | Vor Ort vorhanden? 🛛 |
|              | Bauteil: Me                | nge Breite                | )        | Höhe                 | Länge   | Gewicht  | VerpArt              |
|              | Kolli:                     | 0                         | 0        | 0                    | 0       | (        |                      |
|              | Kolli-Nr.:                 | 0 +                       |          | Elektrik-Nr.:        | n in    | Basis-Nr |                      |
|              |                            | 578                       |          |                      |         |          |                      |
|              | Datum:                     |                           | Z        | Zeichnung-Nr.:       | 75<br>7 |          | Transfer bereit?:    |
|              |                            |                           |          |                      |         |          |                      |

#### Abb. 17 Stammdatenerfassung

Hier erfassen Sie die einzelnen Bauteile. Nach der Eingabe eines einzelnen Bauteils betätigen Sie die Schaltfläche *Datensatz Speichern*.

Die Auswahlfelder vor den Ziffernfeldern (links vor "Anlagenbereich", "Maschine" etc.) dienen der schnellen Zuordnung der Bauteile.

Die Eingabe erfolgt hier (falls erforderlich) direkt zweisprachig.

Haben Sie von einem Bauteil ein digitales Bild vorliegen, können Sie dieses in dem Ordner C:/PHOENIX/PHOTOS ablegen. Das Bild sollte im GIF-Format vorliegen und muss als Namen die Identnummer des Bauteils tragen. Im obigen Fall also 009010101010.GIF. Klicken Sie ein Häkchen in das Bestätigungsfeld neben der Schaltfläche *"Photo anzeigen"*, legen Sie fest, dass zu diesem Bauteil ein Photo existiert. (Speichern nicht vergessen.) Nach Betätigung der Schaltfläche *"Photo anzeigen"*, wird Ihnen das entsprechende Bild gezeigt:

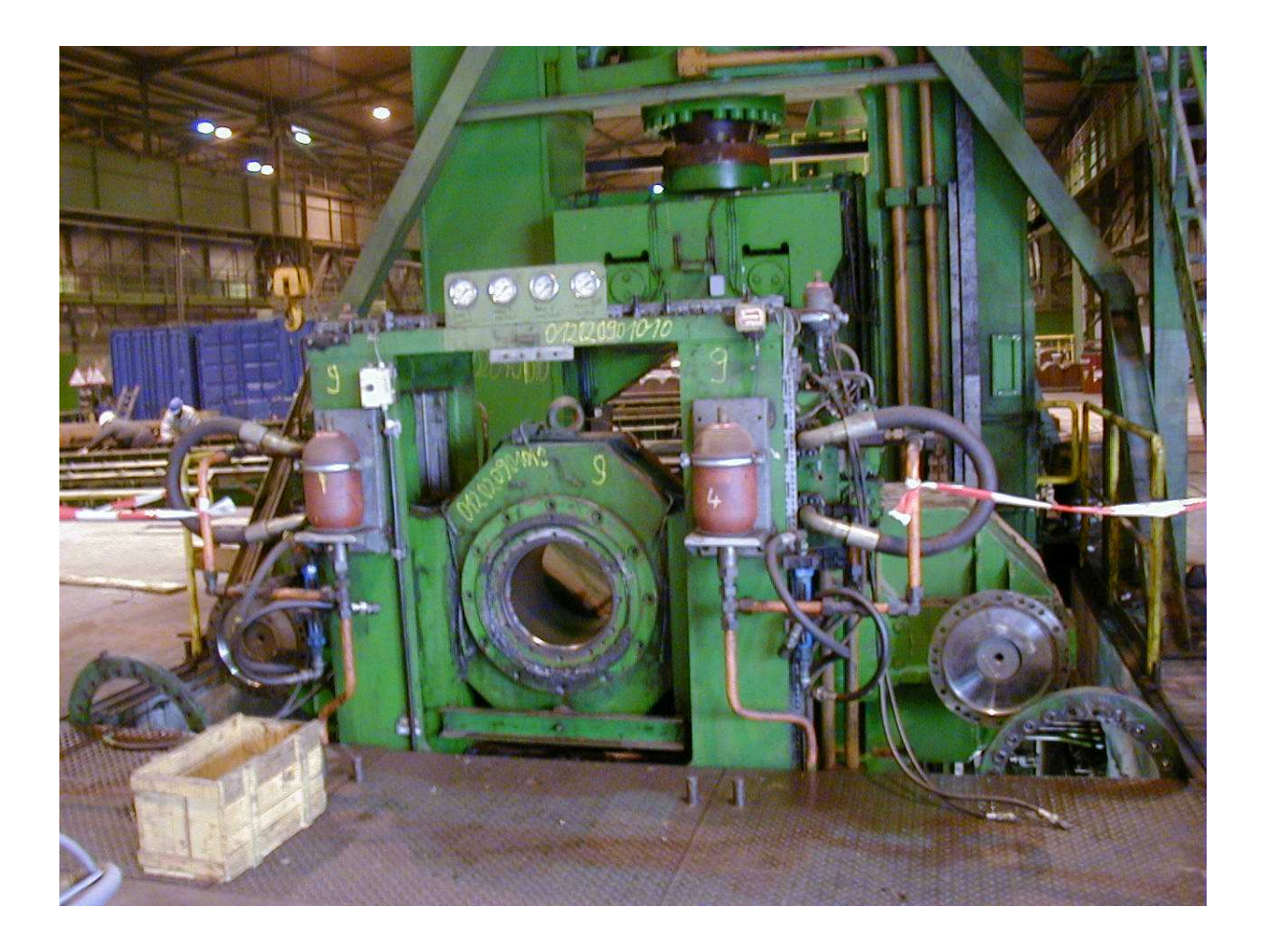

Auf diese Weise können alle Bauteile und deren optischer Zustand vor der Demontage sichtbar gemacht werden.

Hinter dem Aktenreiter *"Stammdaten (Daten)"* befindet sich eine andere Darstellung der Stammdaten:

| 1               |         |                        |                       | p inter ag i inter          |
|-----------------|---------|------------------------|-----------------------|-----------------------------|
|                 |         | Großrohrwer            | < kalanda kaya Tasaba | <b>931 0049</b>             |
| tammhlatt    C+ |         | n (Datanklattanalaht)  | Listonausraho         |                             |
|                 | ammuate | n (Datenniattalisicht) | Listenausyane         |                             |
| 1               | 2       | 3                      | 4                     | 5                           |
| 00901010101010  | - 1     | Kantenfräse            | Blechvereinzelung     | Kran inkl Traverse          |
| 009010101030    | 1       | Kantenfräse            | Blechvereinzelung     | Kran inkl. Traverse         |
| 009010201010    | ò       | Kantenfräse            | Blechvereinzelung     | Kranbahn (links)            |
| 009010301010    | 0       | Kantenfräse            | Blechvereinzelung     | Krahnbahn (rechts)          |
| 009010401010    | 0       | Kantenfräse            | Blechvereinzelung     | Schiene für Schleppkabel (P |
| 009010501010    | 0       | Kantenfräse            | Blechvereinzelung     | Hatterung für Schiene       |
| 009021401010    | 0       | Kantenfräse            | Einlauf Fräse         | Richtbalken 1               |
| 009021501010    | 0       | Kantenfräse            | Einlauf Fräse         | Richtbalken 2               |
| 009021601010    | 0       | Kantenfräse            | Einlauf Fräse         | Antrieb Richteinrichtung    |
| 009021602010    | 0       | Kantenfräse            | Einlauf Fräse         | Antrieb Richteinrichtung    |
| 009021603010    | 0       | Kantenfräse            | Einlauf Fräse         | Antrieb Richteinrichtung    |
| 009021604010    | 0       | Kantenfräse            | Einlauf Fräse         | Antrieb Richteinrichtung    |
| 009021701010    | 16      | Kantenfräse            | Einlauf Fräse         | Antrieb Richteinrichtung    |
| 009021801010    | 0       | Kantenfräse            | Einlauf Fräse         | Antrieb Richteinrichtung    |
| 009021901010    | 0       | Kantenfräse            | Einlauf Fräse         | Antrieb Richteinrichtung    |
| 009022001010    | 0       | Kantenfräse            | Einlauf Fräse         | Antrieb Richteinrichtung    |
| 009022101010    | 0       | Kantenfräse            | Einlauf Fräse         | Antrieb Richteinrichtung    |
| 009022201010    | 0       | Kantenfräse            | Einlauf Fräse         | Einlaufrollengang 1         |
| 009022301010    | 6       | Kantenfräse            | Einlauf Fräse         | Einlaufrollengang 2         |
| 009022701010    | 0       | Kantenfräse            | Einlauf Fräse         | Hydraulikstation            |
|                 | ÷.      | Kontonfräge            | Einlauf Exilian       | Hydraulikstation            |

Abb. 18 Datenblattansicht der Stammdaten

Mit dem Datensatzmarkierer (kleiner schwarzer Pfeil) können Sie einen beliebigen Datensatz (Bauteil) auswählen und einlesen.

Über den Aktenreiter "Stammblatt" können Sie das Bauteil, wieder wie in Abb. 21, sichten.

| ţ.       | D                 | atensatz<br>peichern | <u>M</u> aske I | eeren     | Datensatz<br>Löschen |         | V          | Kolli<br>erwalten    |   |
|----------|-------------------|----------------------|-----------------|-----------|----------------------|---------|------------|----------------------|---|
| rj. Wer  | rk                |                      | Projek          | t         | No.                  | Kunde   |            | Auftrag-Nr.          |   |
| 1        |                   |                      | Transfe         | er Großro | hrwerk               |         | - acermes. | 931 0042             |   |
| Stam     | mblatt            | Stammdat             | en (Daten       | Listen    | ausgabe              | Barcode |            |                      |   |
|          |                   |                      | ldent           | . Nr.     |                      |         |            | <u>P</u> hoto zeigen |   |
| •        | 001               | )                    | Anlagenber      | eich      |                      |         | 28         |                      |   |
|          | 193<br>1932 - 203 |                      | Ob              | iject     |                      |         |            |                      |   |
| •        | 01                |                      | Masc            | hine      |                      |         |            |                      |   |
|          |                   |                      | Mac             | hine      |                      |         |            |                      |   |
| <u>.</u> | 01                |                      | Baugru          | ppe       |                      |         |            |                      |   |
|          |                   |                      |                 | Unit      |                      |         |            |                      |   |
| <u> </u> | 0                 | 1                    | Ba              | uteil     |                      |         |            |                      |   |
|          |                   |                      |                 | Part      |                      |         |            |                      |   |
| <u> </u> |                   | 01 F                 | unktionsein     | heit      |                      |         |            |                      |   |
|          |                   |                      | Function        | unit      |                      | - 111   |            |                      |   |
| ebrauch  | it/neu            | 0 💌                  |                 |           | nterner Schlüs       | sel: 0  |            | Vor Ort vorhanden?   |   |
|          | Baute             | eil: Menge           | Breite          | •         | Höhe                 | Länge   | Gewicht    | VerpArt              |   |
|          | Ko                | lli:                 | 0               | 0         | 0                    | 0       | C          | )                    | - |
|          | - Kolli-N         | łr.:                 | 0 + 0           |           | Elektrik-Nr.:        |         | Basis-Nr   |                      |   |
| -        |                   |                      |                 |           |                      | n la    |            | 2                    |   |
|          |                   |                      | <u>ې</u>        |           |                      | 1       |            | -                    | ŕ |
|          | Datu              | m:                   |                 | 2         | eichnung-Nr.:        | 4.      |            | Transfer bereit?:    |   |
|          | Bemerku           | ng:                  |                 |           |                      |         |            |                      |   |
|          |                   | <u>1970</u> 00       |                 |           |                      |         |            |                      | - |

Abb. 19 Bauteile erfassen, sichten

Hinter dem Aktenreiter "Listenausgabe" befindet sich die nachfolgende Dialogmaske.

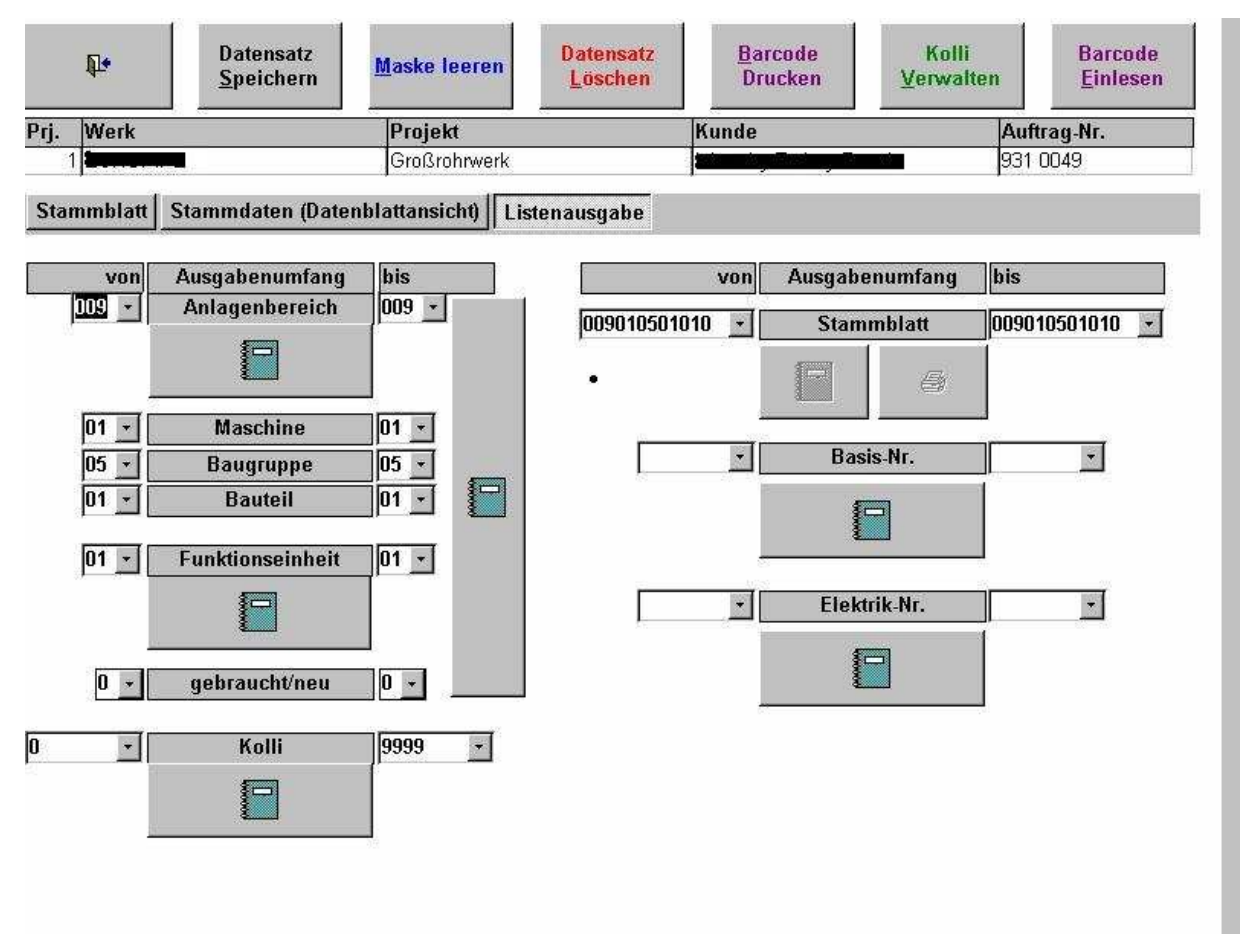

Abb. 20 Listenausgabe

In die Auswahlfelder geben Sie die Kriterien ein, oder wählen sie über die Pfeile aus. Die entsprechende Liste wird mittels des jeweiligen Berichtssymbols (Ringbuch) aktiviert und angezeigt.

### 4.1 Datentransfer

Hinter dem Aktenreiter "Barcode", befindet sich folgende Eingabemaske:

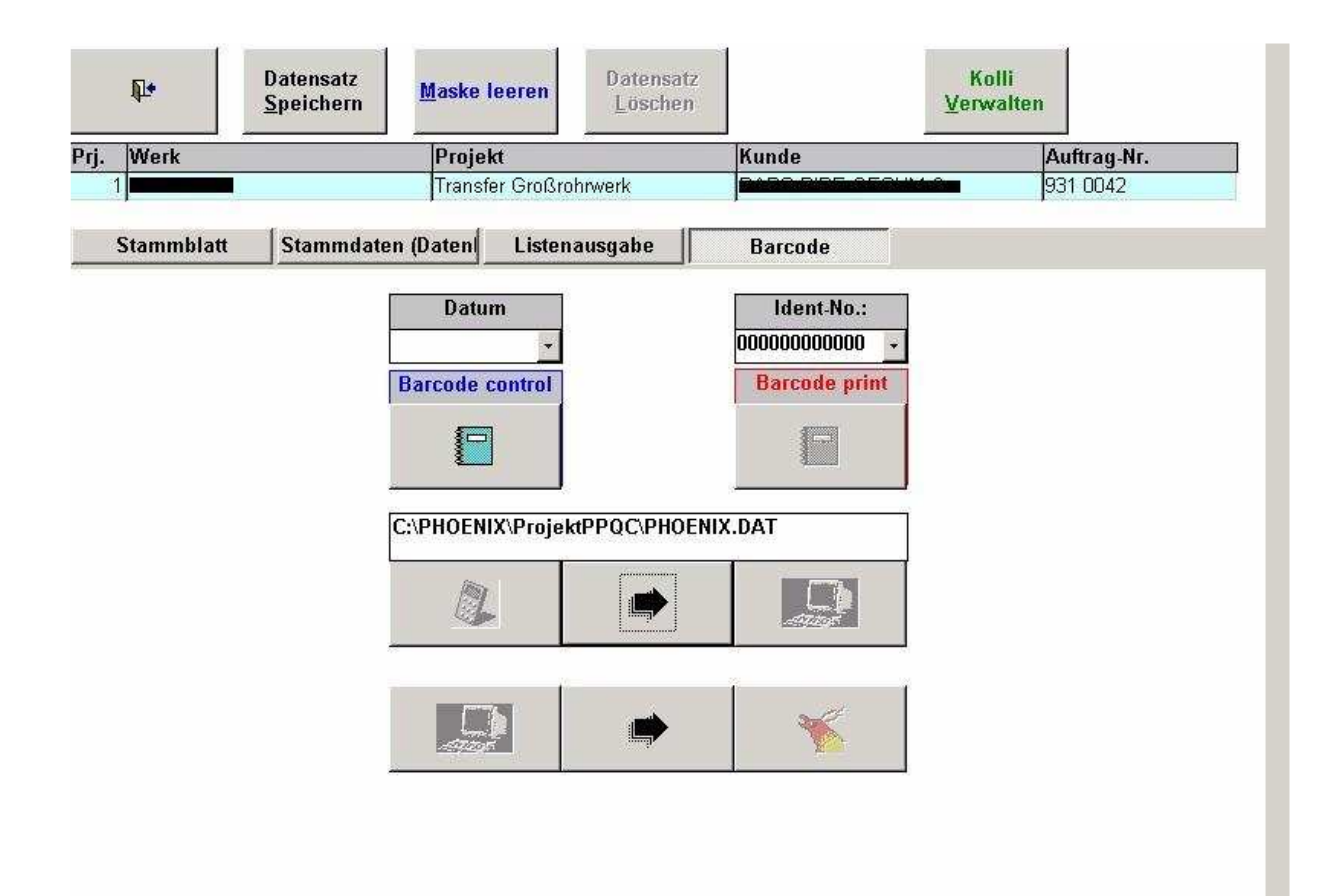

Abb. 21 Datentransfer

Nachdem von den Verpackern ein Bauteil angelegt wurde, wird über die Schaltfläche *"Barcode drucken"* ein Barcode(-Aufkleber) ausgedruckt, mit dem das Bauteil gekennzeichnet wird.

Bevor Sie die Bauteile kennzeichnen, prüfen Sie die Lesbarkeit der Barcodes bzw. die Tauglichkeit der eingesetzten Medien (Papier, Drucker etc.)

Lesen Sie dazu bitte auch das Kapitel über die Bedienung des Barcodescanners und der zugehörigen Software.

| YPHOENIX - [Barcode3Rep : Bericht] |                                     |
|------------------------------------|-------------------------------------|
|                                    | Schließen 🎒 🛄 📐 🏋 🔉 🛍 100% 🔹Drucken |
|                                    | <u> </u>                            |
|                                    |                                     |
|                                    |                                     |
|                                    |                                     |
|                                    |                                     |
|                                    |                                     |
|                                    |                                     |
|                                    |                                     |
| Haterung für Schiene               | Halterung für Schiene               |
| держатель для рельса               | держате ль для рельса               |
|                                    |                                     |
|                                    |                                     |
|                                    |                                     |
|                                    |                                     |
|                                    |                                     |
|                                    |                                     |
|                                    |                                     |
|                                    |                                     |
| Seite: II I                        |                                     |
| Bereit                             |                                     |

Abb. 22 Barcodedruck

Durch Anklicken der beiden unteren Funktionen überträgt man die Barcodedaten an das Systools-Barcodeprogramm oder von dort an das PHOENIX System.

Ist man als "Packer" eingeloggt, findet man im Stammdatenblatt den Aktenreiter Daten exportieren:

|        | <b>₽</b> • | Date<br><u>S</u> pei | nsatz<br>chern | <u>M</u> aske li | eeren  | Datensa<br>Lösche | tz<br>n |          |                    | Kolli<br>Verwalten   |      |
|--------|------------|----------------------|----------------|------------------|--------|-------------------|---------|----------|--------------------|----------------------|------|
| Prj.   | Werk       | <u>.</u>             |                | Projek           | t      |                   | K       | unde     |                    | Auftrag-Nr.          | 6    |
| 100000 | 1          |                      |                | Transfe          | r Groß | rohrwerk          |         |          |                    | 931 0042             |      |
|        | Stammbla   | ntt Sta              | ımmdaten (l    | Daten            | Daten  | exportieren       | List    | enausgal | be                 | Barcode              |      |
| 1      |            | -                    |                | Ident            | Nr.    |                   |         |          |                    | <u>P</u> hoto zeigen |      |
|        | • 001      |                      | Anla           | genber           | eich   |                   |         |          |                    |                      |      |
|        |            |                      |                | Ob               | ject   |                   |         |          |                    |                      |      |
|        | <u> </u>   | 11                   |                | Mascl            | nine   |                   |         |          |                    |                      |      |
|        |            | 10000                |                | Macl             | nine   |                   |         |          |                    |                      |      |
|        | <u> </u>   | 01                   |                | Baugru           | ppe    |                   |         |          |                    |                      |      |
|        | 100        | 04                   | _              | P                | Unit   |                   |         |          |                    |                      |      |
| _      | <u> </u>   | 01                   |                | Ва               | Itell  |                   |         |          |                    |                      |      |
|        | 155        | 0                    | 1 Funk         | tionaoin         | hait   |                   |         |          |                    |                      |      |
| :      | <u> </u>   | U                    | runk           | unction          | unit   |                   |         |          |                    |                      |      |
| gel    | raucht/neu | 1                    | 0 -            | anonon           |        | Interner Schl     | üssel:  | 0        |                    | Vor Ort vorhander    | n? 🗆 |
|        |            | Bauteil:             | Menge          | Breite           |        | Höhe              | Läng    | e        | Gewicht            | VerpArt              |      |
|        |            | Kolli:               | s (3)          | 0                |        | 0                 | 0       | Ő        | 0                  | 0                    | Į.   |
| 0      | ¥          | Kolli-Nr.:           | 0              | *                |        | Elektrik-N        | r.:     |          | Basis              | Nr:                  |      |
| 7      |            |                      |                |                  |        |                   | 7/2     | 2        | 1.564494.0412,0026 |                      |      |
|        |            | Datum:               | Ĺ              | Ĩ                |        | Zeichnung-N       | r.:     |          |                    | Transfer bereit?:    |      |
|        | Be         | merkung:             |                |                  |        |                   |         |          |                    |                      |      |
| 5      |            | 3                    |                |                  |        |                   |         |          |                    |                      | 5    |

Abb. 23 Datenexport für Packer

Dahinter verbirgt sich folgende Funktion:

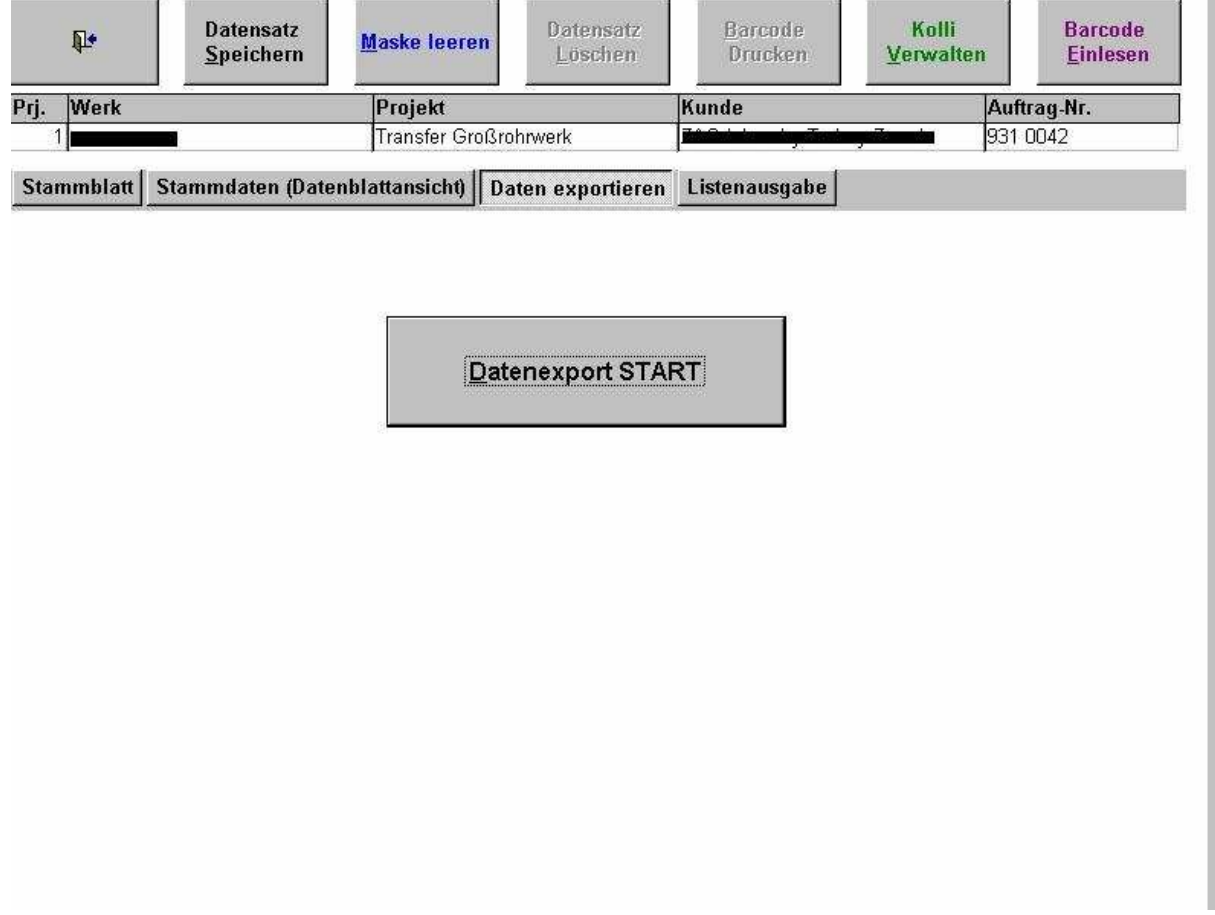

Abb. 24 Export auslösen

Es zeigt sich die Schaltfläche "Datenexport START".

Nach dem Anklicken dieser Schaltfläche werden die im Subsystem befindlichen Daten der Bauteile in die bereits beschriebene TRANSFER.MDB Datenbank übertragen. Wird diese dem Prüfer übergeben, kann er sie wie unter Punkt 4.0 beschrieben, einlesen.

# **5.0 Kolliverwaltung**

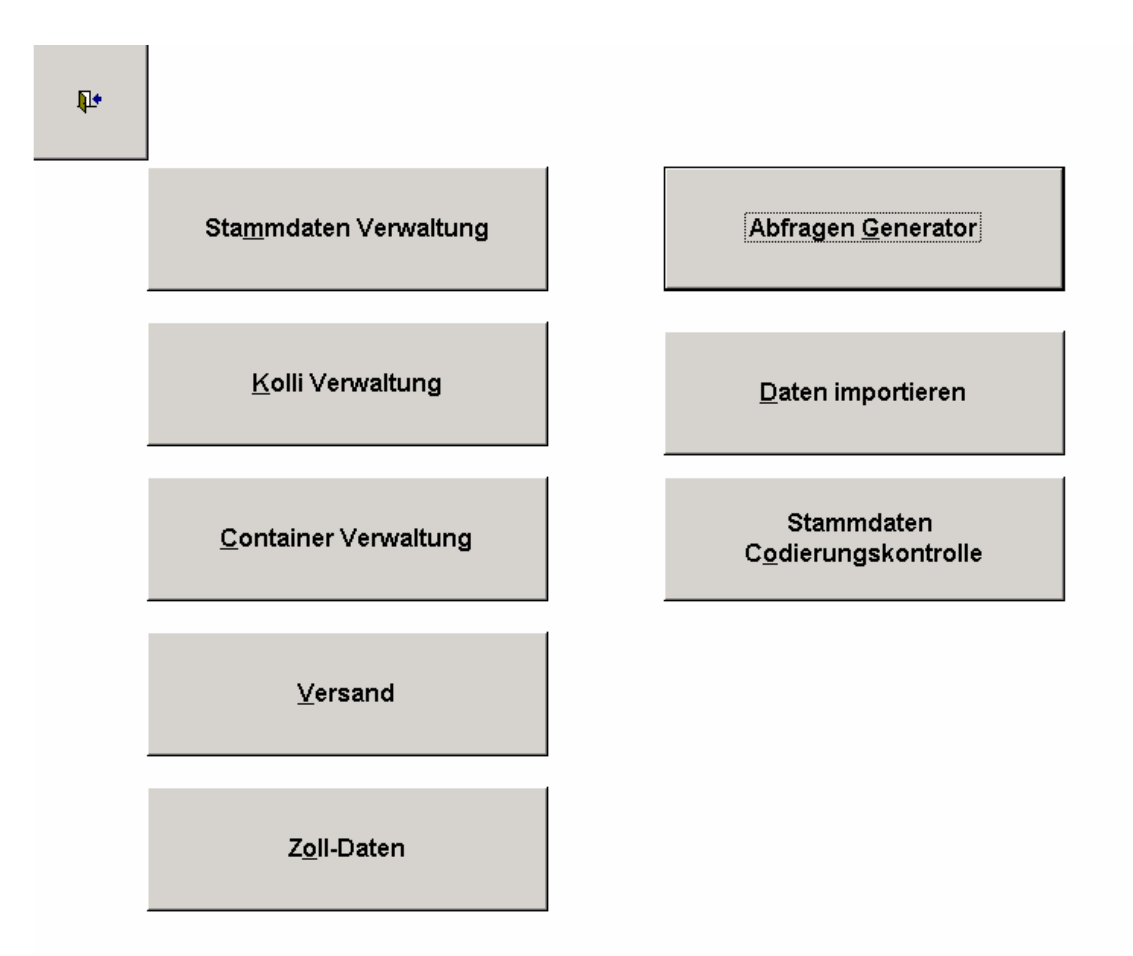

Abb. 25 Hauptmenü

Über die entsprechende Schaltfläche im Formular zur Bauteilerfassung gelangt man ebenso wie im obigen Menü über die Schaltfläche *Kolli-Verwaltung*, zur nachfolgenden Eingabemaske:

# 5.1 Kollistammdaten

| <b>₽</b> •                | Datensatz<br><u>S</u> peichern | <u>M</u> aske leeren      | Datensa<br>Lösche  | ntz Stamr<br>en Verv | ndate <u>n</u><br>valten <u>V</u> ers | and <u>C</u> ontainer<br>Verwaltung |
|---------------------------|--------------------------------|---------------------------|--------------------|----------------------|---------------------------------------|-------------------------------------|
| rojNr. Werk               |                                | Projekt                   |                    | Kunde                |                                       | Auftrag-Nr.                         |
| 1                         |                                | Transfer Gro              | ßrohrwerk          | <del>nana</del>      |                                       | 931 0042                            |
| Kollidaten<br>Suche Kolli | Packlisten Kolli               | im Container<br>Kolli-Nr. | ſ                  |                      | Erfassungsdatum                       | Maindat                             |
| •                         | Gewicht:                       | Tara<br>0                 | kgs                | Brutto  <br>0 kgs    | Netto<br>0 kgs                        |                                     |
|                           | Abmessungen:                   | Länge                     |                    | Breite               | Höhe                                  | Volumen                             |
|                           |                                | 0                         | cm                 | 0 cm                 | 0 <b>cm</b>                           | Ocbm                                |
| Vo                        | lumen/Frachttonnen:            | 0                         | cbm/t              |                      | VerpArt                               | 0-                                  |
|                           | Klassen:                       | Klassifi-<br>kation       | Versich.<br>Klasse | Lade<br>Klasse       | Transp.<br>Skizze                     | Vertrags-<br>Nr.                    |
|                           | Versanddaten:                  | DispNr.                   | Dis                | spDatum              |                                       |                                     |
|                           | Containerdaten:                | ContNr.                   | Containerna        | me Si                | uche Cont.<br>0_+                     |                                     |
| Transfer ber              | Bemerkung:<br>eit?: 🔽          |                           |                    |                      |                                       |                                     |

Abb. 26 Kollistammdaten

Hier werden die Kolli, in die die einzelnen Bauteile verpackt werden, erfasst. Auch dieser Bereich ist für das Subsystem bzw. für die Verpacker zugänglich, da Sie die Bauteile den Kolli zuordnen.

Über das gelbe Auswahlfeld *"Suche Cont."* können bereits erfasste Container gesucht und der Inhalt gesichtet werden. Über das Hauptmenü, wie auch im obigen Formular, gelangen Sie über die Schaltfläche *"Stammdaten Verwalten"* wieder zu den Bauteilen. Diese Direktverbindung besteht, damit die Packer im unteren Bereich der Bauteilerfassung den Container anwählen und abspeichern können, in den das Bauteil verpackt ist.

Sind die Kolli erfasst und die Bauteile den Kolli zugeordnet, kann über den Aktenreiter *"Packlisten"* im obigen Formular, nachfolgende Eingabemaske geöffnet werden:

# 5.2 Packlisten

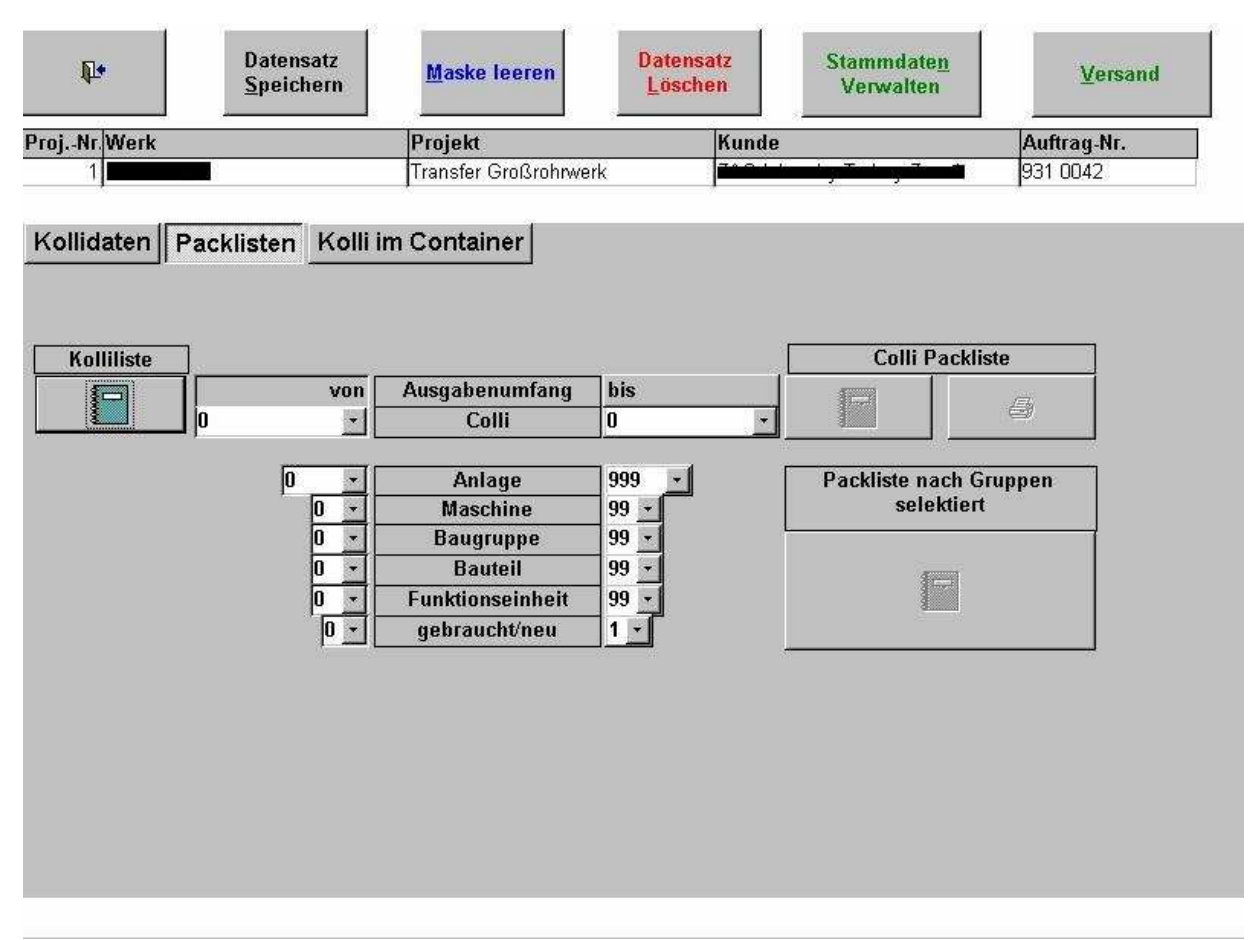

Abb. 27 Packlistenauswahl

Über dieses Formular können Sie die Listen, nach den von Ihnen über die Auswahlfelder ausgewählten Daten, ausgeben.

# 5.3 Kolli in Containern

Über den entsprechenden Aktenreiter in obigen Formularen, erscheint folgende Übersicht:

| <b>₽</b> •      | Datensatz<br><u>S</u> peichern | <u>M</u> aske leer | en D       | latensatz<br>Löschen | Stamr<br>Verv        | ndate <u>n</u><br>valten | Versand                |
|-----------------|--------------------------------|--------------------|------------|----------------------|----------------------|--------------------------|------------------------|
| ProjNr.Werk     |                                | Projekt            |            | Kund                 |                      |                          | Auftrag-Nr.            |
| 1               | f                              | Transfer Groß      | rohrwerk   | <b>J</b> inte        | وزو الكمرة فيسيدانها | nyi Banyin               | 931 0042               |
| Kollidaten Pac  | klisten Kolli i                | m Container        |            |                      |                      |                          |                        |
| ContNr Kolli Nr | Container Nam                  | e                  |            |                      | Liste                | Container                | Liste<br>der Container |
| 1 2             | LB                             | H Volume           | en qm      | KG Netto             | KG Brutto            | 3                        | 4                      |
| • 0             | 3 270 230                      | 250 15,5           | 525 37,420 | ) 1890               | 2500                 | Verschläge/F             | Терегор                |
| 0               | 5 218 128                      | 84 2,3             | 344 11,394 | 1110                 | 1347                 | Kisten/Ящик              | <                      |
| Datensatz: 🚺 🕧  | 1 <u>&gt; &gt;1</u> >*         | von 2              | <u>.</u>   |                      |                      |                          |                        |

Abb. 28 Übersicht von Kolli in Containern

Wählt man über das Auswahlfeld "*Cont.-Nr."* einen entsprechenden Container an, aktiviert sich die Schaltfläche "*ListeContainer"*. Klickt man diese an, erscheint folgende Liste:

| LOGO                 | P -                                                                                                    | Contai<br>Contai   | nerli<br>ner l   | ste<br>ist           |        |          | Auftra<br>Order<br>931 ( | <b>gs -Nr.</b><br>r- <b>No.</b><br>1042 |
|----------------------|----------------------------------------------------------------------------------------------------|--------------------|------------------|----------------------|--------|----------|--------------------------|-----------------------------------------|
| Kunde:<br>Client:    | Control of the second second s |                    |                  |                      |        |          |                          |                                         |
| Containe<br>Containe | r Nr.<br>r Lfdn.:                                                                                                    | Contain<br>Contain | erkenn<br>erkenn | zeichen:<br>zeichen: | AC 0   | 04610087 |                          |                                         |
| Kolli-Nr.            | Art                                                                                                    | Ļ                  | В                | H.                   | cbm    | KG Netto | KG Tara                  | KG Bru                                  |
| Colli-No.            | Kind of Packing                                                                                                    | L 550              | ۷۷<br>160        | H<br>140             | 10 300 | Kgs Net  | KGTara                   | KG Gro                                  |
| 4610087              | Kolli/Mecto                                                                                                    | 1219               | 243              | 259                  | 76,720 | 14,400   | 4,000                    | 18.4                                    |
| Summe:/Si            | Jm:                                                                                                    | ninecons.          | 35.000           | Services.            | 89,040 | 25.400   | 4.000                    | 29.4                                    |
| Container-I          | Eigengewicht/Container-I                                                                                                    | Eigengewicht       |                  |                      | 23     |          |                          | 4.0                                     |
| Container-0          | Gesamtgewicht/Containe                                                                                                    | r-Gesamtgewi       | cht              |                      |        |          |                          | 33.4                                    |

### Abb. 29 Containerliste

Diese Liste enthält Angaben zu dem einen ausgewählten Container.

Die zweite Schaltfläche "Liste der Container" im Formular (Abb. 28) zeigt folgende Liste:

|                   |                                        |           |                         | 62                              | 57                  |                         |
|-------------------|----------------------------------------|-----------|-------------------------|---------------------------------|---------------------|-------------------------|
| LOGO              | Contai                                 | inerliste | 8                       | Auftrags<br>Order-N             | -Nr.<br>Io.         | Seite<br>Page           |
| 201212            | Conta                                  | iner list |                         | 931 004                         | 42                  | 1/1                     |
| Kunde:<br>Client: | <mark>- Bi. Peterobarg - Kolp</mark> i | •         | Projekt:<br>Project:    | Transfer Großrohrwerk           |                     |                         |
| Մո.               | Containerkennzeichen<br>Container mark | Cont      | lainerart<br>ainer type | Abmessung<br>Measurements       | Bruttoge<br>Gorsswi | wicht (kg)<br>ight (kg) |
| 1 SC>             | (U 448021-6                            |           |                         | The second second second second |                     | 19.344                  |
| 2 SC>             | (U 448021-6                            | ОТ        |                         | 1219 x 243 x 259                |                     | 52.820                  |
| 3 AC I            | 004610087                              | Box       |                         | 1200 x 700 x 200                | 8                   | 33.400                  |
| 4825              | 333                                    | Küste     |                         | 10500 x 5000 x 3000             |                     | 22.100                  |
| 5 Coll            | i.                                     |           |                         |                                 |                     | 18.900                  |
| 6 SC>             | (U 445175                              |           |                         |                                 |                     | 19.600                  |
| 7 ARI             | DU 810006                              |           |                         |                                 |                     | 8.680                   |
| 8 SC>             | (U 827929                              | 10<br>1-  |                         |                                 |                     | 11.000                  |
| 9 SC>             | (U 444827                              |           |                         |                                 | 8                   | 21.300                  |
| 10 LAN            | IU 205015                              |           |                         |                                 |                     | 8.400                   |
| 11 SC>            | (U 854777                              |           |                         |                                 |                     | 9.182                   |
| 12 MS             | CU 2553531                             |           |                         |                                 |                     | 13.500                  |
| 14 TOL            | _U 482725                              |           |                         |                                 |                     | 12.600                  |
| 15 MS(            | 011 250302                             | °         |                         |                                 | °                   | 12 500                  |

Abb. 30 Containerübersicht

Hier wird eine Übersicht aller erfassten Container ausgegeben.

# 5.4 Containerverwaltung

| <b>P</b> •    | Datensatz<br><u>S</u> peichern | <u>M</u> aske leeren     | Daten:<br>Lösch    | satz Stan<br>Ver | nmdate <u>n</u><br>rwalten                                                                                      | ersand <u>Container</u><br>Verwaltung |
|---------------|--------------------------------|--------------------------|--------------------|------------------|----------------------------------------------------------------------------------------------------|---------------------------------------|
| rojNr. Werk   |                                | Projekt                  |                    | Kund             | e                                                                                                    | Auftrag-Nr.                           |
| 1]            |                                | Transfer Gr              | oßrohrwerk         |                  | n in the second second second second second second second second second second second second second second seco | ■ <b>9</b> 31 0042                    |
| Kollidaten _  | Packlisten Kolli               | im Containe<br>Kolli-Nr. | r                  |                  | Erfassungsdatur                                                                                                 | n Maindat                             |
| <u>p-</u>     |                                | 273/                     |                    |                  |                                                                                                    |                                       |
|               | Gewicht:                       | l ara<br>O               | kgs                | Brutto<br>O kgs  | Netto                                                                                                    | cys                                   |
|               | Abmessungen:                   | Länge                    |                    | Breite           | Höhe                                                                                                    | Volumen                               |
|               |                                | 0                        | cm                 | 0 <b>cm</b>      | 0                                                                                                    | cm Ocbm                               |
| Volu          | imen/Frachttonnen:             | 0                        | cbm/t              |                  | Verp                                                                                                    | Art 0 -                               |
| 2             | Klassen:                       | Klassifi-<br>kation      | Versich.<br>Klasse | Lade<br>Klasse   | Transp.<br>Skizze                                                                                               | Vertrags-<br>Nr.                      |
|               | Versanddaten:                  | DispNr.                  |                    | ispDatum         |                                                                                                    |                                       |
|               | Containerdaten:                | ContNr.                  | Containern         | ame S            | Suche Cont.<br>0 -                                                                                              |                                       |
| Transfer bere | Bemerkung:<br>it?: 🗖           |                          |                    |                  |                                                                                                    |                                       |

Abb. 31 Schaltfläche "Containerverwaltung"

Über die entsprechende Schaltfläche *"Container Verwaltung"* im oberen rechten Bereich der Eingabemaske öffnet man folgende Funktion:

| <b>₽</b> •   | D<br><u>S</u> | atensatz<br>peichern | <u>M</u> aske lee | ren            | Datensatz<br>Löschen | Colli<br><u>A</u> dminister |
|--------------|---------------|----------------------|-------------------|----------------|----------------------|-----------------------------|
| rjNr Werk    |               | Proj                 | ekt               | Kunde          |                      | Auftrag-Nr.                 |
| 1            |               | Trans                | sfer Großrohrwerk |                |                      | 931 0042                    |
| Con          | tainer        | Li:                  | sten              |                |                      |                             |
|              |               |                      | Containe          | rdaten         |                      |                             |
| ContNr. C    | ontainername  | Contain              | ierart            | Netto (kg)     | Tara (kg)            | Brutto (kg)                 |
| 174 -        |               |                      | *                 | 0              |                      | 0 0                         |
| L (cm)       | B (cm)        | H (cm) Abmess        | sung              | Cont. Vol.(m®) | Pack. Vol.(m         | Transfer bereit?            |
| 0            | 0             | 0                    |                   | 0              |                      |                             |
| VerpA        | ırt   Colli.  | ContName             | KG Netto KG       | 5 Brutto   qm  | L(cm) B(cm) H        | l(cm)  Volumen(m*)          |
| Datensatz: 📧 |               | * * *                |                   |                |                      |                             |
|              |               |                      |                   |                |                      |                             |

Abb. 32 Containerdaten

Hier werden Containerdaten gesichtet und ebenfalls Listen ausgegeben. Zur Listenausgabe wird der Aktenreiter *"Listen"* (Abb. 32) angeklickt.

Danach erscheint folgendes Bild:

| I     | p•        | Datensatz<br><u>S</u> peichern | <u>M</u> aske leeren | Datensatz<br>Löschen | Colli<br><u>A</u> dminister |
|-------|-----------|--------------------------------|----------------------|----------------------|-----------------------------|
| PrjNr | Werk      | Pro                            | jekt                 | Kunde                | Auftrag-Nr.                 |
|       | 1         | Trai                           | nsfer Großrohrwerk   | RABBIRGERER          | 931 0042                    |
|       | Container | L                              | isten                |                      |                             |
|       |           |                                | Liste der Contai     | ner                  |                             |
|       |           | Verg                           | leichsliste Kolli/C  | ontainer             |                             |
|       |           |                                |                      |                      |                             |
|       |           |                                |                      |                      |                             |
|       |           |                                |                      |                      |                             |
|       |           |                                |                      |                      |                             |

Abb. 33 Containerdaten

Hier lassen sich über die entsprechenden Schaltflächen Containerinformationen abrufen.

### 6.0 Versandinformationen

Über die entsprechende Schaltfläche im Formular zur Kollierfassung gelangt man, ebenso wie im Hauptmenü, über die Schaltfläche *Versand*, zur nachfolgenden Eingabemaske:

| <b>P</b>          | Datensatz<br><u>S</u> peichern | <u>M</u> aske leeren | Datensat<br>Löscher |             |                    |
|-------------------|--------------------------------|----------------------|---------------------|-------------|--------------------|
| rj. Werk          | Proje                          | ekt                  | Kunde               |             | Auftrag-Nr.        |
| 1                 | Trans                          | fer Großrohrwerk     | <b>J</b> Å&         | -iyāsi-yā-ā | ■ <b>9</b> 31 0042 |
| Versand 1 Versa   | und 2 Versand 3                |                      |                     |             |                    |
| Not of Dispatch   |                                | Pa                   | cking List<br>eet   | Dispatch    | Issue              |
| Insurance covered | Clients Ref.                   | -No. Co              | ndition of del      | ivery       |                    |
|                   |                                |                      |                     |             |                    |
| 1) buyer          |                                | 2)                   | consignee           |             |                    |
|                   |                                |                      |                     |             |                    |
|                   |                                |                      |                     |             |                    |
|                   |                                |                      |                     |             |                    |
|                   |                                |                      |                     |             |                    |
|                   |                                |                      |                     |             |                    |
|                   |                                |                      |                     |             |                    |
|                   |                                |                      |                     |             |                    |
|                   |                                |                      |                     |             |                    |
|                   |                                |                      |                     |             |                    |
|                   |                                |                      |                     |             |                    |
|                   |                                |                      |                     |             |                    |
|                   |                                |                      |                     |             |                    |

Abb. 34 Versandinformationen Seite 1

Hier werden alle Informationen für den Versand der Bauteile/Kolli/Container eingegeben. Die Eingabemaske ist selbsterklärend.

Über das Listenausgabesymbol (Ringbuch) lassen sich die Versandinformationen ausgeben.

Weitere Informationen werden in die Formulare unter den Aktenreitern Versand2 und Versand3 eingegeben:

| ₽.               | Datensatz<br><u>S</u> peichern | <u>M</u> aske leeren | Datensatz<br>Löschen          |                 |
|------------------|--------------------------------|----------------------|-------------------------------|-----------------|
| Prj. Werk        | Proje                          |                      | Kunde                         | Auftrag-Nr.     |
| 1                | Trans                          | fer Großrohrwerk     | <b>iki Antoine kaya</b> ika k | <b>931 0042</b> |
| /ersand 1 Ver    | sand 2 Versand 3               |                      |                               |                 |
| 3) forwarder     |                                | Im                   | port License No.              |                 |
|                  |                                | LA                   | C No.                         |                 |
|                  |                                | m                    | arking                        |                 |
|                  |                                |                      |                               |                 |
| method of dispat | tch                            |                      | L/C NO.:                      |                 |
|                  |                                |                      | ITEM NO.:                     |                 |
|                  |                                | F A                  | ackage No.:                   | 0               |
|                  |                                |                      | Grossw. KG:                   | 0               |
| - #              |                                | M                    | easrements:                   | V.              |
|                  |                                |                      | 1                             |                 |
|                  |                                |                      |                               |                 |
|                  |                                |                      |                               |                 |
|                  |                                |                      |                               |                 |
|                  |                                |                      |                               |                 |

Abb. 35 Versandinformationen Seite 2

| ¶.≁                           | Datensatz<br><u>S</u> peichern | <u>M</u> aske leeren | Datensatz<br>Löschen                                                                                           |             |
|-------------------------------|--------------------------------|----------------------|----------------------------------------------------------------------------------------------------|-------------|
| Prj. Werk                     | Projek                         | t                    | Kunde                                                                                                    | Auftrag-Nr. |
| 1                             | Transfe                        | r Großrohrwerk       | ندي بر المراجع المراجع المراجع المراجع المراجع المراجع المراجع المراجع المراجع المراجع المراجع المراجع المراجع | 931 0042    |
| Versand 1 Versar              | nd 2 Versand 3                 | da                   | claration                                                                                                    |             |
| shipmend by<br>name of vessel |                                |                      | ustoms tariff No.:                                                                                             |             |

Abb. 36 Versandinformationen Seite 3

## 7.0 Zolldaten

Klicken Sie im Hauptmenü (Abb. 24) auf die Schaltfläche *"Zolldaten"* öffnet sich dieses Eingabeformular:

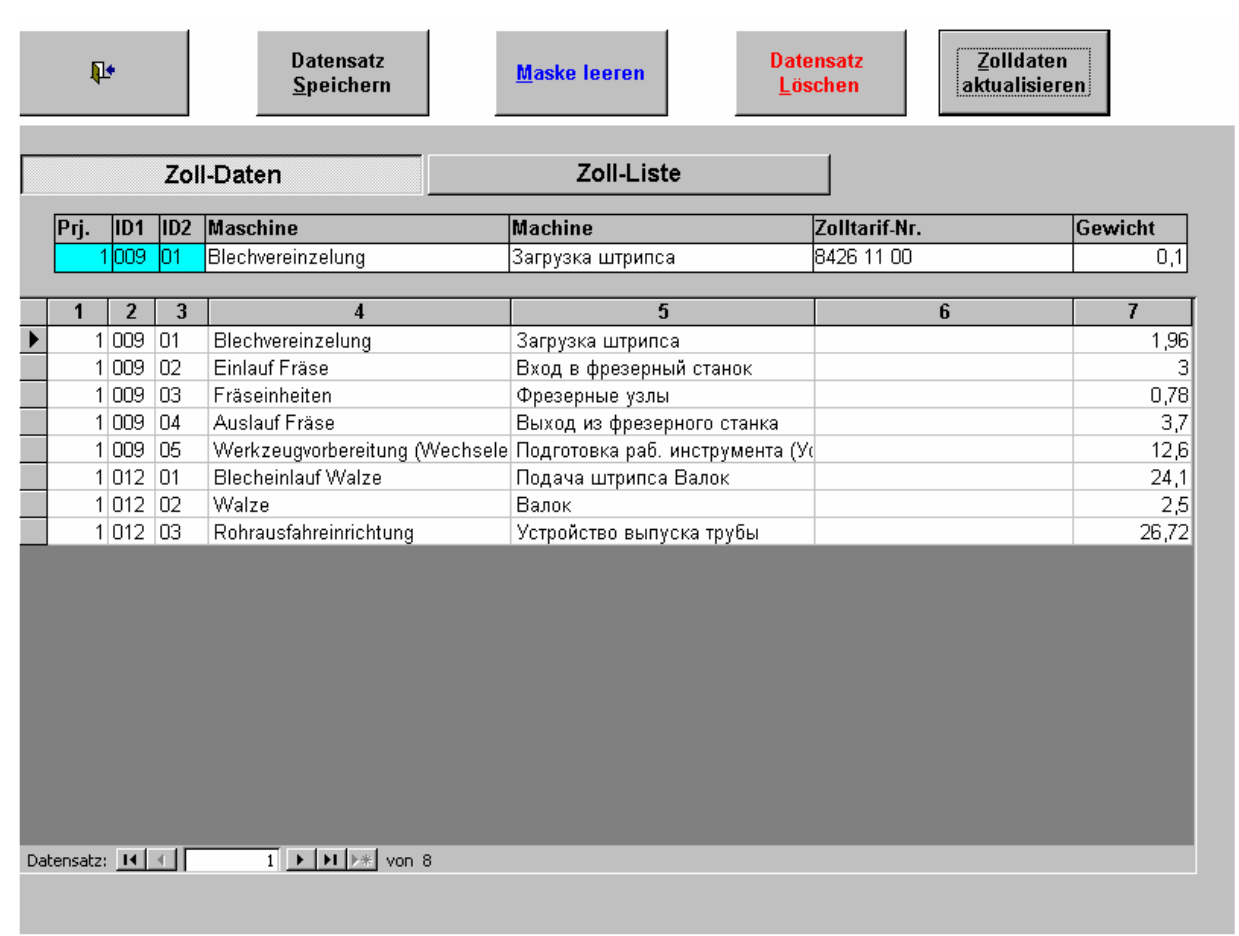

Abb. 37 Zolldaten

Klicken Sie hier die Schaltfläche *"Zolldaten aktualisieren"* an, werden die <u>neu</u> <u>eingegeben Daten</u> angezeigt, die noch keine *Zolltarif-Nr*. erhalten haben. Diese Nummer können Sie hier zuordnen.

Klicken Sie dazu mit dem Datensatzmarkierer auf den entsprechenden Satz und holen ihn damit in die obere Zeile, um die *Zolltarif-Nr.* einzutragen. Anschließend speichern Sie den Eintrag mit der entsprechenden Schaltfläche.

Zur Zoll-Listenausgabe gelangen Sie über den gleichnamigen Aktenreiter:

| <b>₽</b> + | Datensatz<br><u>S</u> peichern            | <u>M</u> aske leeren | Datensatz<br><u>L</u> öschen | <u>Z</u> olldaten<br>aktualisieren |  |
|------------|-------------------------------------------|----------------------|------------------------------|------------------------------------|--|
| Zo         | oll-Daten                                 | Zoll-Liste           |                              |                                    |  |
| von Aus    | gabenumfang bis<br>Anlage 🔹<br>Maschine 💽 |                      |                              |                                    |  |
|            |                                           |                      |                              |                                    |  |
|            |                                           |                      |                              |                                    |  |
|            |                                           |                      |                              |                                    |  |
|            |                                           |                      |                              |                                    |  |

Abb. 38 Zolllistenausgabe

Legt man in den Auswahlfeldern den Umfang der Ausgabe fest, werden die Daten in Listenform ausgegeben, deren Umfang man ausgewählt hat. Legt man den Ausgabeumfang nicht fest, werden alle Daten berücksichtigt.

Die Ausgabe wird mit dem Anklicken des Listenausgabesymbols (Ringbuch) gestartet.

### 8.0 Der Abfrage- oder Listengenerator

Mit Hilfe dieses mächtigen Werkzeugs ist der Anwender in der Lage, beliebige Listen nach eigenen Auswahlkriterien zu erstellen. Nach Anwahl des Listengenerators öffnet sich folgendes Formular:

| Abitagen/Listengeneneren                                                                                                    |
|----------------------------------------------------------------------------------------------------|
| Abfrage <u>T</u> abellen<br><u>a</u> nzeigen aktualisieren <u>M</u> aske leeren                                                                                                    |
| Datensätze in       Abfrage(n)/Tabellen suchen         Fuldegende       Image: Selektionsfelder         FunktionTab       Image: Selektionsfelder         LanguageID       Image: Selektionsfelder         LanguageTable       Image: Selektionsfelder         MainDatTmp       Image: Selektionsfelder         MainDatTransfer       Image: Selektionsfelder         MainDatTransfer       Image: Selektionsfelder         MakageClass       SQL: Text:         Packlegende       SQL: Text:         Packlegende |

Abb. 39 Integrierter Abfragegenerator zur Erzeugung eigener Statistiken

Auf der linken Seite sehen Sie alle Tabellen, deren Daten über den Generator ausgegeben werden können.

Zur Demonstration der Funktion des Abfragegenerators wählen wir die Tabelle **MainDat** mit der Maus an. Das erste Selektionsfeld öffnet sich weiß. Klicken Sie auf den Pfeil im Selektionsfeld, öffnet sich ein Auswahlfenster, das alle Tabellenfelder der ausgewählten Tabelle anzeigt. Mit der Maus können Sie nach oben und unten scrollen.

|                                                                                                    |                                                                                                    | Abfragen / Liste                                                                                                  | en generieren                     |                      |
|----------------------------------------------------------------------------------------------------|----------------------------------------------------------------------------------------------------|----------------------------------------------------------------------------------------------------|-----------------------------------|----------------------|
| ₽ <b>*</b>                                                                                                    |                                                                                                    | Abfrage<br><u>a</u> nzeigen                                                                                       | <u>T</u> abellen<br>aktualisieren | <u>M</u> aske leeren |
| Datensätze in<br>Abfrage(n)/Tabellen suchen<br>Fu0610<br>FuLegende<br>FunktionTab<br>LanguageID<br>LanguageTable<br>MainDatTmp<br>MainDatTransfer<br>MdbAllg<br>PackageClass<br>PackLegende<br>PostVerteiler<br>PreColliListe | Oder und     Imminian       Imminian     Imminian       Imminian     I | Selektionsfelder<br>ColliNr<br>Gr_I_Exp<br>CreatDatum<br>Gr_II_Exp<br>Gr_V_Disp<br>REMARKS<br>Gr_II_Nr<br>Gr_I_Nr | Bedingungen                       |                      |
|                                                                                                    |                                                                                                    |                                                                                                    |                                   |                      |

Abb. 40 Datenselektion

Die Feldnamen der Tabelle entsprechen weitestgehend den Bezeichnungen in der Eingabemaske. Wählen wir hier das Tabellenfeld *"ColliNr"* aus, wird es im Selektionsfeld hinterlegt. Im daneben befindlichen Formularfeld *"Bedingungen"* geben wir nun an, dass wir nur die Bauteile im Kolli Nr. 40 sehen wollen. Im unteren Feld *"Ergebnis der Suche"* werden bereits alle Datensätze angezeigt auf die diese Bedingung zutrifft.

Wollen wir alle Bauteile sehen, die sich im Kolli 40 befinden und die zur "Kantenfräse" gehören, fahren wir mit der Selektion im nächsten Feld fort. Wichtig ist dazu, ein Häkchen im rechten Feld "**und**" vor dem nächsten Selektionskriterium anzubringen.

Wie in der folgenden Abbildung ersichtlich, lassen sich auf diese Weise die Selektionsmöglichkeiten immer weiter eingrenzen.

|                                                                                                    |                                                                                                    | Abfragen / Lis                                                                                                    | ten generieren                                                                                                    |                                  |                                                                 |
|----------------------------------------------------------------------------------------------------|----------------------------------------------------------------------------------------------------|----------------------------------------------------------------------------------------------------|----------------------------------------------------------------------------------------------------|----------------------------------|-----------------------------------------------------------------|
| <b>₽</b> •                                                                                                    |                                                                                                    | Abfrage<br><u>a</u> nzeigen                                                                                                    | Tabellen<br>aktualisieren                                                                                                    | <u>M</u> aske leeren             |                                                                 |
| Datensätze in<br>Abfrage(n)/Tabellen suchen<br>Fu0610<br>FuLegende<br>FunktionTab<br>LanguageID<br>LanguageTable<br>MainDatTmp<br>MainDatTransfer<br>MdbAllg<br>PackageClass<br>PackLegende<br>PostVerteiler<br>PreColliListe | Oder     und       Im     Im       Im     Im       Im </td <td>Selektionsfelder<br/>ColliNr<br/>Gr I Disp<br/>QL Text:<br/>elect * from [MainDat] WI</td> <td>Bedingungen<br/>40<br/>Kantenfräse<br/>1<br/>For a state of the second second</td> <td>sp]="Kantenfräse"</td> <td></td> | Selektionsfelder<br>ColliNr<br>Gr I Disp<br>QL Text:<br>elect * from [MainDat] WI                                                                                                    | Bedingungen<br>40<br>Kantenfräse<br>1<br>For a state of the second second | sp]="Kantenfräse"                |                                                                 |
| Ergebnis der Suche                                                                                                    |                                                                                                    |                                                                                                    |                                                                                                    |                                  |                                                                 |
| PrilD         Ident           1         009022703010           1         009022704010           1         009030801010           1         009033004010                                                                       | ColliNr<br>40<br>40<br>40<br>40<br>40                                                                                                    | Gr         I_Nr         Gr_           009         Kar           009         Kar           009         Kar           009         Kar           009         Kar           009         Kar           009         Kar | I_Disp Gr_I_Exp<br>Itenfräse IIIIIIIIIIIIIIIIIIIIIIIIIIIIIIIIIIII                                                                                                    | Gr_II_Nr<br>02<br>02<br>03<br>03 | Gr_II_Dis<br>Einlauf Fr<br>Einlauf Fr<br>Fräseinhe<br>Fräseinhe |

Abb. 41 Erweiterte Selektion mit mehreren Kriterien

Das Feld "SQL Text" in der Formularmitte zeigt Ihnen dabei Ihre Suchbefehle in der "Structured Query Language" einer Abfrageprogrammiersprache an. Wenn Sie eine bestimmte Abfrage immer wieder benötigen, jedoch nicht ständig die Selektionskriterien manuell eingeben wollen, können Sie die SQL Anweisung mit der Tastenkombination Strg-C kopieren und z.B. in eine Textdatei in Microsoft Word mit Strg-V einfügen.

Wenn Sie sich für diese Abfrage einen Namen einfallen lassen, können Sie immer wieder auf sie zugreifen. Wählen Sie die korrekte Tabelle an, holen die Anweisung aus Word mit Strg-C in den Speicher, klicken im Abfragegenerator das Häkchen *Bearbeiten SQL Text?* und fügen mit Strg-V den Abfragebefehl ein. Der Generator holt nun automatisch die den Kriterien entsprechenden Datensätze.

Nachdem Sie die Datensätze selektiert haben, klicken Sie die Schaltfläche *"Abfrage anzeigen"*. Es öffnet sich folgende Liste:

| ¥  | PHOEN     | IIX - [xMainDat : | Auswahlabfrage]           |                |              |                                  |       |                 | X         |
|----|-----------|-------------------|---------------------------|----------------|--------------|----------------------------------|-------|-----------------|-----------|
|    |           |                   |                           | <u>S</u> chlie | eßen 🎒 🛕 🛍 🗚 | 🏋 🔉 Spalten <u>e</u> inblenden 👌 | 👬 🏹 🛪 | <u>D</u> rucken |           |
|    | PrjID     | Ident             | ColliNr                   | Gr_l_Nr        | Gr_l_Disp    | Gr_l_Exp                         |       | Gi              | Gr_II_Dis |
| ►  | i         | 009022703010      | 40                        | 009            | Kantenfräse  | Фрезерование кромок              |       | 02 Einlauf I    | Fräse     |
|    | 1         | 009022704010      | 40                        | 009            | Kantenfräse  | Фрезерование кромок              |       | 02 Einlauf I    | Fräse     |
|    | 1         | 009030801010      | 40                        | 009            | Kantenfräse  | Фрезерование кромок              |       | 03 Fräseinl     | heiten    |
|    | 1         | 009033004010      | 40                        | 009            | Kantenfräse  | Фрезерование кромок              |       | 03 Fräseinl     | heiten    |
|    |           |                   |                           |                |              |                                  |       |                 |           |
|    |           |                   |                           |                |              |                                  |       |                 |           |
|    |           |                   |                           |                |              |                                  |       |                 |           |
|    |           |                   |                           |                |              |                                  |       |                 |           |
|    |           |                   |                           |                |              |                                  |       |                 |           |
|    |           |                   |                           |                |              |                                  |       |                 |           |
|    |           |                   |                           |                |              |                                  |       |                 |           |
|    |           |                   |                           |                |              |                                  |       |                 |           |
|    |           |                   |                           |                |              |                                  |       |                 |           |
|    |           |                   |                           |                |              |                                  |       |                 |           |
|    |           |                   |                           |                |              |                                  |       |                 |           |
|    |           |                   |                           |                |              |                                  |       |                 |           |
|    |           |                   |                           |                |              |                                  |       |                 |           |
|    |           |                   |                           |                |              |                                  |       |                 |           |
|    |           |                   |                           |                |              |                                  |       |                 |           |
|    |           |                   |                           |                |              |                                  |       |                 |           |
|    |           |                   |                           |                |              |                                  |       |                 |           |
|    |           |                   |                           |                |              |                                  |       |                 |           |
|    |           |                   |                           |                |              |                                  |       |                 |           |
|    |           |                   |                           |                |              |                                  |       |                 |           |
|    |           |                   |                           |                |              |                                  |       |                 |           |
|    |           | lead a U          |                           |                |              |                                  |       |                 |           |
| Da | atensatz: |                   | 1 <b>&gt; &gt; &gt;</b> > | on 4           | <u> </u>     |                                  |       |                 |           |
| D  | atenblatt | ansicht           |                           |                |              |                                  |       |                 |           |

Abb. 42 Ausgabe der erzeugten Abfrage (Liste)

Die obere Symbolleiste beinhaltet zahlreiche weitere Bearbeitungs- und Filtermöglichkeiten, deren gesamte Auflistung den Rahmen dieser Dokumentation sprengen würde. Sie können Spalten einfärben oder ausblenden, die Sortierreihenfolge ändern, die Liste ausdrucken oder zur weiteren Verarbeitung nach Microsoft-Word oder Excel ausgeben und vieles andere mehr. Von Excel aus lassen sich Torten- und Balkendiagramme erzeugen. Die Daten können von dort auch nach Microsoft-Powerpoint oder ein anderes Programm weitergegeben werden.

Auf diese Weise ist es Ihnen möglich, Listen nach eigenen Kriterien zu erstellen und zu replizieren, ohne dass diese speziell für Sie programmiert werden müssen. Spezielle Statistiken, die im bisher gezeigten Listenumfang nicht enthalten sind, sind mit diesem Werkzeug kein Problem mehr.

### 9.0 Das Barcodelesesystem

Installation des Barcodescanners

Schließen Sie die Ladestation an eine serielle Schnittstelle (COM1 oder COM2) sowie an einen Stromanschluss an.

Legen Sie den Barcodescanner in das Ladegerät und schalten die Ladestation am unteren seitlichen Schalter ein. Der Barcodescanner wird aktiviert. Im Display erscheint:

PHOENIX MONTAGELOGISTIK ©Kunert Datentechnik

Legen Sie den Barcodescanner falls möglich immer in der Ladestation ab. Auf diese Weise können Sie immer sicher sein, dass der Datenbestand erhalten bleibt und der Scanner für den weiteren Einsatz über ausreichende Kapazität verfügt.

Scannen (Einlesen von Barcodes)

Ist der Barcodescanner nicht in der Ladestation, schaltet er sich, um Energie zu sparen, nach ca. 10 Sekunden selbsttätig ab. Das Display zeigt in diesem Fall nichts mehr an. Um den Scanner zu aktivieren, drücken Sie die Taste SCAN.

Es erscheint die Anzeige CODE: auf dem Display. Das Gerät erwartet nun, dass Sie einen Barcode einlesen. Halten Sie dazu die Taste SCAN gedrückt und führen das Gerät an einen Barcode heran. Einleseabstand 7 bis 70 cm, je nach Beschaffenheit des Barcodes.

Ist der Barcode gelesen, ertönt ein Beep und der Laser erlischt. Diesen Vorgang können Sie bis zu 30000 mal wiederholen, bis der Speicher erschöpft ist.

Ist ein Barcode nicht lesbar, können sie die darunter befindlichen Zahlen oder Text auch über die Tastatur des Scanners eintippen. Danach müssen Sie mit der ENTER-Taste bestätigen. Beschädigte oder unleserliche Codes können auf diese Weise ebenfalls aufgenommen werden. Wichtig ist in diesem Zusammenhang nur, dass manuell eingegebene Daten gewissenhaft erfasst werden um z. B. Zahlendreher auszuschließen. Ansonsten hält PHOENIX später ein Bauteil für erfasst, dass evtl. gänzlich fehlt.

Wir empfehlen, das Gerät täglich an die Ladestation zur Datenübergabe an den PC anzuschließen und die damit erfassten Daten aus dem Scanner zu entfernen.

**Hinweis:** Ein und derselbe Barcode kann mehrmals erfasst werden. Ist man sich z. B. nicht sicher, ob man ein Bauteil erfasst hat, kann man den Code getrost erneut scannen. Das PHOENIX-System filtert später Dubletten aus.

Installation der Datenübernahmesoftware "Systools"

Legen Sie den Datenträger mit der Aufschrift SYSTOOL ADVANCED ED. in das Laufwerk. Folgen Sie den Installationshinweisen. Nach erfolgreicher Installation finden Sie auf dem Desktop unter "Programme" den Eintrag "Systools".

Starten Sie das Programm. Es erscheint folgendes Formular:

| SysTools advanced edition | ×   |
|---------------------------|-----|
|                           |     |
|                           |     |
|                           |     |
|                           |     |
| Terminal 1 Not connected  |     |
|                           |     |
|                           |     |
|                           |     |
|                           |     |
|                           |     |
|                           |     |
|                           |     |
|                           |     |
|                           |     |
|                           |     |
|                           |     |
|                           |     |
|                           |     |
|                           |     |
|                           |     |
|                           |     |
|                           |     |
| 09:59                     | //. |

Abb. 43 Systools Advanced Ed.

Klicken Sie hier zunächst auf "Setup" um die nötigen Einstellungen vorzunehmen.

Hinweis: Klicken Sie im Programm auf keine der hier nicht genannten Funktionen. Dies könnte zum Fehlverhalten des Scanners und zum Verlust der darin befindlichen Daten führen. Unter dem Aktenreiter *"General"* (Abb. 44) geben Sie zunächst den COM-Port an, an dem Sie die Ladestation angeschlossen haben. An einem Notebook ist dies in der Regel immer COM1, da es meist keinen zweiten seriellen Anschluss besitzt. In diesem Fall belassen Sie alle Voreinstellungen wie sie sind.

| SysTools advanced edition                                                                                                    |       |
|----------------------------------------------------------------------------------------------------|-------|
|                                                                                                    |       |
| Pollice         Figenschaften von Formula Control         Ben         Port         0 - COM1         Baud rate:         6 - 9600         Data bits:         1 - 8         Parity:         3 - Mark         Sleep:         Ack. timeout;         OK         Abbrechen         OK |       |
| 12:24                                                                                                    | 12:24 |

Abb. 44 Konfigurationsdaten

Wechseln Sie nun zum Aktenreiter "Terminals".

Es öffnet sich folgende Eingabemaske:

| Eigenschaften von Formula Control                                                                                                    |
|----------------------------------------------------------------------------------------------------|
| General       Terminals       Satellites         Index:       1       ▶       Insert terminal       e terminal         Protocol       Eile       Eile       PHOENIX.DAT         ID:       1       Name:       PHOENIX.DAT         ID:       1       ecord       gappend       o gverwrite         Download:       1       record       total       Separat.:       124       dec.         Ix sleep:       2       Insert terminal       Insert terminal       Insert terminal       Insert terminal |
| Barcode Type Setup                                                                                                    |
| OK Abbrechen Übernehmen                                                                                                    |

Abb. 45 Konfigurationsdaten

Tragen Sie hier den zu erzeugenden Filename PHOENIX.DAT ein. (Oberer roter Pfeil)

Danach klicken Sie die die Schaltfläche "append" an. (Unterer roter Pfeil)

Klicken Sie nun auf *"Setup"* und *"Übernehmen".* Das Programm speichert Ihre Daten und versucht diese an den Barcodescanner weiterzugeben. Es erscheint ein Hinweis, dass die Datenübergabe an das Terminal nicht erfolgreich war. Dieser Hinweis ist korrekt. Es ist wichtig, die Einstellungen im Programm vorzunehmen.

Datenübernahme aus dem Barcodeleser

| h SysTools advanced edition                             |       |
|---------------------------------------------------------|-------|
| <u>File</u> <u>U</u> tility <u>W</u> indow <u>H</u> elp |       |
| New<br>Open                                             |       |
| Save                                                    |       |
| Save <u>a</u> s                                         |       |
| Powergen tables  Select and load tables                 |       |
| Evit Load table                                         |       |
| Download table                                          |       |
| Select table                                            |       |
|                                                         |       |
|                                                         |       |
|                                                         |       |
|                                                         |       |
|                                                         |       |
|                                                         |       |
|                                                         |       |
|                                                         |       |
|                                                         |       |
|                                                         |       |
|                                                         |       |
|                                                         |       |
|                                                         |       |
|                                                         |       |
|                                                         |       |
|                                                         |       |
|                                                         |       |
| 10:26                                                   | 1.    |
| Start Unbenannt - Paint SysTools advanced e             | 10:26 |

Starten Sie wie oben beschrieben das Programm "Systools".

Abb. 46 Datenübernahme

Klicken Sie zunächst auf "File", dann auf "Powergen tables" und danach auf "Download table".

| -   |        |      | <i>.</i> |           |                   |
|-----|--------|------|----------|-----------|-------------------|
| FS. | ottnet | SICh | tolgende | Findabeau | fforderung:       |
|     | 011100 | 0.0  | leigenae |           | in or a or a rigr |

| Be SysTools advanced edition<br>File Utility Window Help | i sed                                                            |                                                   | <u> </u>     |
|----------------------------------------------------------|------------------------------------------------------------------|---------------------------------------------------|--------------|
|                                                          | '] <u>1</u>                                                      |                                                   |              |
| Polling     Device State     Terminal 1 Not connected    | Info<br>Table receive<br>Terminal:<br>Table name<br>Delete table | □ ×     □pen     □ose     Setup     Irío  1     ▼ |              |
| 10-27 Loading in progress                                |                                                                  |                                                   |              |
| Start Unbenannt, Paint                                   | SusTools advanced adition                                        |                                                   | <br>2E 10-27 |

Abb. 47 Tabellenübernahme

Tragen Sie in "Table name" PHOENIX ein. Klicken Sie danach die darunter befindliche Schaltfläche "Delete Table" **UNBEDINGT** an. Nur dann werden die Daten nach der Übernahme aus dem Speicher des Barcodescanners entfernt. Nachdem Sie mit OK bestätigt haben, müssen Sie entscheiden, wohin die Daten des Barcodelesers, also die Datei PHOENIX.DAT kopiert werden soll, bzw. wo Sie erstellt wird:

| ave Power           | Gen table |   |           | ?                 |
|---------------------|-----------|---|-----------|-------------------|
| Speichern jn        | Phoenix   | - |           | * 🔳               |
| Photo               |           |   | 88 - 808s |                   |
| 🔜 Transfer          | lar.      |   |           |                   |
| E prioenix.c        | id(       |   |           |                   |
|                     |           |   |           |                   |
|                     |           |   |           |                   |
|                     |           |   |           |                   |
|                     |           |   |           |                   |
| Datei <u>n</u> ame: | phoenix   |   |           | <u>S</u> peichern |

#### Abb. 48 Ordnerauswahl

Wählen Sie den Ordner (das Verzeichnis) C:\PHOENIX oder den entsprechenden Ordner, in dem sich das PHOENIX Programm (Phoenix.mdb oder Phoenix.mde) befindet, aus.

Nach dem Betätigen der Schaltfläche "Speichern" wird die Datei PHOENIX.DAT in diesem Verzeichnis erzeugt. Auf dem Display des Scanners erscheint die Meldung "SENDING" und die LED blinkt bei jedem übergebenen Datensatz rot auf. Am unteren Bildschirmrand von Systools werden die Datensätze gezählt. Entfernen Sie den Scanner jetzt keinesfalls aus der Ladestation.

Ist bereits eine PHOENIX.DAT im gewählten Ordner vorhanden, weil Sie z. B. bereits Daten aus dem Scanner übernommen haben, wird dies erkannt. Die neuen Daten werden an die bereits in der PHOENIX.DAT bestehenden angehängt. Auf diese Weise können keine Daten verloren gehen, weil Sie z. B. noch nicht in PHOENIX importiert worden sind. Auch wenn hier die Anzahl der Datensätze ständig wächst, bleibt die Importroutine nach PHOENIX ausreichend schnell.

| SysTools advanced edition         Eile       Utility       Window       Help         Image: State       Terminal 1       Not connected | Info Open<br>Setup<br>Info   |  |
|----------------------------------------------------------------------------------------------------|------------------------------|--|
|                                                                                                    | SysTools Operation completed |  |
| 10:30                                                                                                    |                              |  |

Ist der Datentransfer abgeschlossen worden, meldet das Programm folgende Bestätigung:

Abb. 49 Erfolgsmeldung des Datentransfers

Achtung: Entfernen Sie den Barcodescanner jetzt nicht aus der Ladestation. Nach der Erstellung der PHOENIX.DAT, werden die Daten aus dem Scanner entfernt.

Im Display erscheint:

PHOENIX MONTAGELOGISTIK ©Kunert CLEARING

Das LED leuchtet grün. Der Vorgang ist erst abgeschlossen, wenn das LED erlischt und das Display wieder anzeigt:

PHOENIX MONTAGELOGISTIK ©Kunert Datentechnik

Der Barcodescanner steht nun wieder zur Datenaufnahme zur Verfügung.

### WICHTIG!

Der Barcodescanner hat über der SCAN-Taste ein Loch. Hält man die Scantaste gedrückt und führt einen Gegenstand (Büroklammer, Nadel etc.) in das Loch, wird wahlweise das PHOENIX Barcodeerfassungsprogramm oder der Interpreter gelöscht.

Verwenden Sie nur Barcodes, die Sie mit dem PHOENIX-System erzeugt haben. Andere Barcodes können Informationen enthalten, die die PHOENIX-Software und interne Programmierung des Scanner beeinträchtigen können.

### 10.0 Barcodes nach PHOENIX übernehmen

#### Die neuen Funktionen unter Kapitel 4.1 dienen der Datenübernahme.

Aternativ kann auch auf bisherigem Wege verfahren werden, wenn die entsprechenden Funktionen dafür freigeschaltet sind:

Soll vor Ort geprüft werden, ob die Bauteile alle vollständig vorhanden sind, erfolgt dies mit dem Barcodescanner oder der manuellen Eingabe in das Feld "Vor Ort vorhanden".

Diese Arbeiten können evtl. sogar vom Kunden vor Ort oder aber ebenfalls einer Fremdfirma durchgeführt werden. Dieser Personenkreis erhält Benutzernummern grösser/gleich 500. (In der ausgelieferten Version mit Benutzername und Passwort "Montage".) Dies gilt auch für die neuen Funktionen unter Kapitel 4.1.

Es können keine Stamm- bzw. Bauteildaten editiert werden. Einzig das Einlesen der Barcodedaten oder die manuelle Vergabe, ob ein Bauteil vorhanden ist, kann durchgeführt werden.

Als Startanwendung wird "StammdatenF" vergeben.

|                               | ₽•                       | Date<br><u>S</u> pei | nsatz<br>chern  | aske leere                                                   | n Datensatz<br>Löschen  | Barco<br>Druc    | ide<br>ken <u>V</u> e | Kolli<br>mwalten   | Barcode<br><u>E</u> inlesen |  |
|-------------------------------|--------------------------|----------------------|-----------------|--------------------------------------------------------------|-------------------------|------------------|-----------------------|--------------------|-----------------------------|--|
| Prj. Werk Projekt             |                          |                      | Kunde           |                                                              |                         | Auftrag-Nr.      |                       |                    |                             |  |
| 1 Distriction of Transfer Gro |                          |                      |                 | ıßrohrwerk <b>itteliate and gesten gesten and a</b> 931 0042 |                         |                  |                       |                    |                             |  |
| Star                          | nmblatt                  | Stammda              | ten (Datenbla   | ttansicht)                                                   | Listenausgabe           |                  |                       |                    |                             |  |
| 0090                          | 21401010                 | *                    |                 | ldent. Nr.                                                   | 009021401010            | ]                |                       | <u>P</u> hoto zeig | en                          |  |
| 012                           | 012 • 009 Anlagenbereich |                      |                 |                                                              | Kantenfräse             |                  |                       |                    |                             |  |
|                               | Division                 |                      |                 |                                                              | Фрезерование кромок     |                  |                       |                    |                             |  |
| 01                            | •                        | 02                   |                 | Maschine                                                     | Einlauf Fräse           |                  |                       |                    |                             |  |
| 9<br>0                        | 17 - 17<br>              | - 58<br>- 201 - 102  |                 | Machine                                                      | Вход в фрезерный станок |                  |                       |                    |                             |  |
|                               | ×                        | 14                   | B               | augruppe                                                     | Richtbalken 1           |                  |                       |                    |                             |  |
| -                             |                          |                      |                 | Unit                                                         | Направляющая балка 1    |                  |                       |                    |                             |  |
|                               | -                        | 01                   |                 | Bauteil                                                      | Richtbalken 1           |                  |                       |                    |                             |  |
|                               | (                        |                      |                 | Part                                                         | Направляющая балка 1    |                  |                       |                    |                             |  |
|                               | -                        | 0,                   | 1 Funktio       | inseinheit                                                   | vlechanik               |                  |                       |                    |                             |  |
| Functionunit                  |                          |                      |                 | Механика                                                     |                         |                  |                       |                    |                             |  |
| gebraucht/neu 0 🚬             |                          |                      | Interner Schlüs | sel: 0                                                       |                         | Vor Ort vorhar   | iden? 🗆               |                    |                             |  |
|                               | Bauteil:                 |                      | Menge           | Breite                                                       | Höhe                    | Länge            | Gewicht               | VerpArt            |                             |  |
| 2                             |                          | Kolli:               | 0               |                                                              | 0 0                     | C C              | 0                     |                    | •                           |  |
| 0                             | *                        | Kolli-Nr.:           | 0 •             |                                                              | Elektrik-Nr.:           |                  | Basis-Nr:             |                    | 11                          |  |
| 26                            | 111                      |                      |                 | ×.                                                           | 201                     | <del>10</del> 13 |                       | ,                  | 12                          |  |
|                               |                          | Datum                | s<br>[          |                                                              | Zaiahnung Nr.           |                  |                       | 1                  |                             |  |
| Datum:                        |                          |                      | zerchnung-Mr.:  |                                                              | ]                       |                  |                       |                    |                             |  |
|                               | Be                       | emerkung:            |                 |                                                              |                         |                  |                       |                    | 1                           |  |
| 25                            |                          |                      |                 |                                                              |                         |                  |                       |                    | 8                           |  |
|                               |                          |                      |                 |                                                              |                         |                  |                       |                    |                             |  |

#### Abb. 50 Barcodedaten übernehmen

Alle Felder und Schaltflächen sind deaktiviert. Einzig das Feld "Vor Ort vorhanden" kann gefüllt werden. Wenn Barcodedaten vorliegen kann die Schaltfläche "Barcode Einlesen" betätigt werden. Für eingelesene Barcodes wird das Feld "Vor Ort vorhanden" automatisch für alle mit dem Barcodescanner erfassten Bauteile gefüllt.

Mit dem Listengenerator können Sie nun in der Tabelle **MainDat** alle Bauteile auffinden, in denen das Feld "**Located**" mit "wahr" oder "falsch" gefüllt ist. Als Bedingung können Sie also die Begriffe "wahr" oder "falsch" eingeben. Auf diese Weise erhalten Sie eine Übersicht, welche Bauteile den Montageort erreicht haben oder, als Negativliste, welche abhanden gekommen sind.

Alle hier beschriebenen Verfahrensarten von PHOENIX unterliegen dem Copyright © der Firma

KUNERT BRANDSCHUTZDATENTECHNIK und sind deren Eigentum.

Nachdruck, auch auszugsweise, bedarf der schriftlichen Genehmigung. Änderungen / Erweiterungen vorbehalten. Für die Richtigkeit der Beschreibung wird keine Gewähr übernommen.

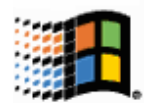

MS-Office, Excel, Access, Powerpoint, Word, Outlook und Windows™ sind Warenzeichen der Microsoft Corp.